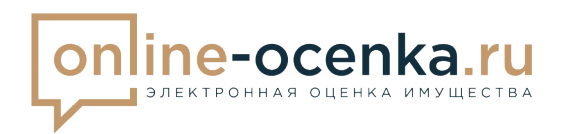

ООО «Экспертно-Правовое Агентство» ИНН / ОГРН7804687315/ 1217800156606 Банк: ПАО Сбербанк/БИК 044030653 Р.с 40701.810.7.55000001344/ К.с. 30101.810.5.00000000653 www.online-ocenka.ru / E-mail: info@online-ocenka.ru

## Сервис электронной оценки (СЭО) для Нотариальных организаций

## Руководство пользователя

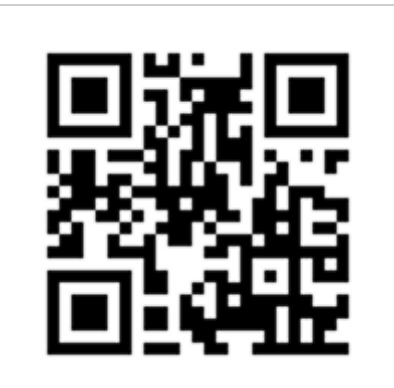

Москва, 2024

Сервис электронной оценки (СЭО) - это платформа, предназначенная для автоматизированной оценки имущества, необходимой для совершения нотариальных действий и оценок по месту востребования. Сервис представляет собой, личный кабинет пользователя, через который осуществляется подача заявки на оценку, получение результата и структурированное хранение. Сервис интегрирован по API в систему ИнфоНот (infonot.ru), APM Экспресс (https://www.triasoft.ru), APM Нотариат (https://notariatsoft.ru), что в свою очередь обеспечивает бесшовный вход в ЛК пользователя сервиса, а также обменивается исходными данными, что существенно оптимизирует работу нотариальных организаций.

#### Оглавление

| РЕГИСТРАЦИЯ В СЭО ЧЕРЕЗ САЙТ HTTPS://ONLINE-OCENKA.RU              | 3  |
|--------------------------------------------------------------------|----|
| РЕГИСТРАЦИЯ В СЭО ЧЕРЕЗ ИНФОНОТ HTTPS://INFONOT.RU                 | 4  |
| РЕГИСТРАЦИЯ В СЭО ЧЕРЕЗ АРМ ЭКСПРЕСС HTTPS://WWW.TRIASOFT.RU/      | 6  |
| РЕГИСТРАЦИЯ В СЭО ЧЕРЕЗ АРМ НОТАРИАТ HTTPS://NOTARIATSOFT.RU/      | 7  |
| ОПИСАНИЕ ЛИЧНОГО КАБИНЕТА                                          | 8  |
| ВИДЫ ОЦЕНОК И КАКИЕ ДАННЫЕ НУЖНЫ ДЛЯ ЗАПОЛНЕНИЯ ЗАЯВКИ             | 9  |
| ПОДАЧА ЗАЯВКИ НА ОЦЕНКУ ЧЕРЕЗ ЛК СЭО                               | 10 |
| ПОДАЧА ЗАЯВКИ ЧЕРЕЗ АРМ ЭКСПРЕСС HTTPS://WWW.TRIASOFT.RU/ И ОПЛАТА | 17 |
| НАСТРОЙКА РЕГИСТРАЦИОННЫХ ДАННЫХ И ОТОБРАЖЕНИЕ КРАТКОГО ОТЧЕТА     | 22 |
| ПРОИЗВОДСТВО ОЦЕНКИ ИМУЩЕСТВА СЭО И ОТПРАВКА РЕЗУЛЬТАТА            | 23 |
| РАЗДЕЛ "МОИ КЛИЕНТЫ" И ПОЛУЧЕНИЕ РЕЗУЛЬТАТА                        | 24 |
| ПОПОЛНЕНИЕ, ВЫВОД БАЛАНСА И СТАТИСТИКА                             | 26 |
| ВЫВЕСТИ ЗАКАЗ ИЗ "АРХИВА"                                          | 29 |
| СЕРВИС УВЕДОМЛЕНИЙ СЭО                                             | 32 |

## Регистрация в СЭО через сайт <u>https://online-ocenka.ru</u>

Пользователь осуществляет регистрацию на сайте https://online-ocenka.ru

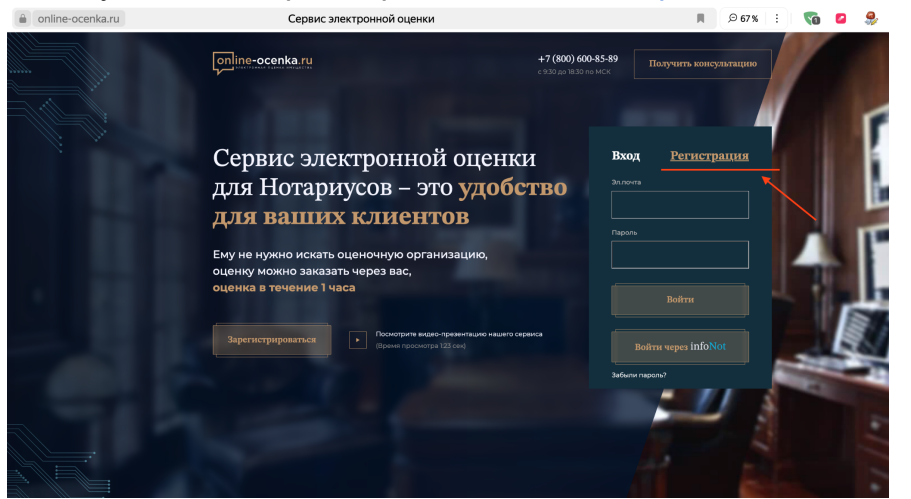

На странице <u>https://online-ocenka.ru/partner-registry</u> необходимо заполнить регистрационные данные нотариальной организации:

- 1. ФИО
- 2. Телефон
- 3. E-mail (почта)
- 4. Номер нотариуса (государственный номер)
- 5. Физический адрес
- 6. Пароль (придумать пароль для входа)

7. Ознакомиться с условиями политики конфиденциальности, правилами

оплаты банковской картой, и пользовательским соглашением

8. Нажать кнопку "Зарегистрироваться"

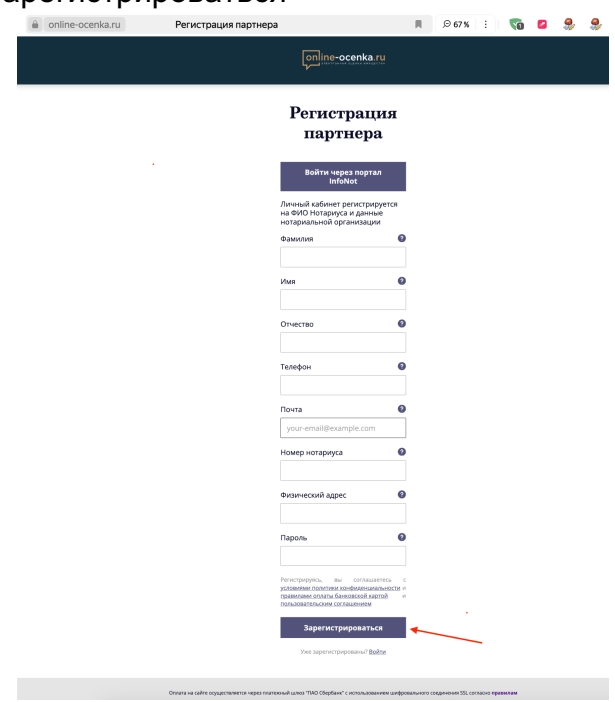

## Регистрация в СЭО через ИнфоНот https://infonot.ru

Пользователь может осуществить бесшовную регистрацию в СЭО, <u>при</u> наличии Электронной цифровой подписи выданного на нотариуса.

Регистрация через данную систему производится следующими способами:

1. Находясь в авторизованной системе <u>https://infonot.ru</u> нажать на вкладку "Оценка имущества"

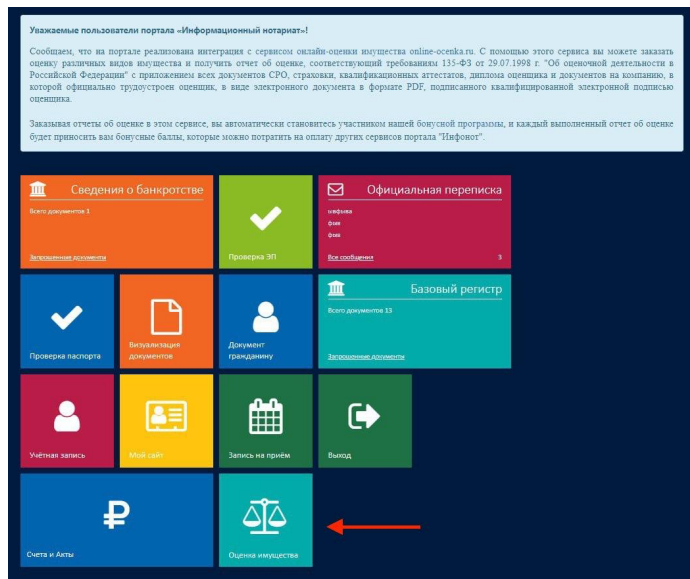

2. На странице регистрации <u>https://online-ocenka.ru/partner-registry</u> нажать на кнопку "Войти через ИнфоНот"

| a online-ocenka.ru | Регистрация партнера | a                                                                                                    |               | R | .⊖ 67% |
|--------------------|----------------------|----------------------------------------------------------------------------------------------------|---------------|---|--------|
|                    |                      | online-ocenka.ru                                                                                                    |               |   |        |
|                    |                      | Регистрация<br>партнера                                                                                                    | :             |   |        |
|                    |                      | Войти через портал<br>InfoNot<br>Личный кабинет регистрируется<br>на ФИО Нотариуса и данные<br>нотапизаний опсализации                          | <b>↓</b>      |   |        |
|                    |                      | Фамилия                                                                                                    | 0             |   |        |
|                    |                      | Имя                                                                                                    | 0             |   |        |
|                    |                      | Отчество                                                                                                    | 0             |   |        |
|                    |                      | Телефон                                                                                                    | 0             |   |        |
|                    |                      | Почта<br>your-email@example.com                                                                                                    |               |   |        |
|                    |                      | Номер нотариуса                                                                                                    | •             |   |        |
|                    |                      | Физический адрес                                                                                                    |               |   |        |
|                    |                      | Пароль                                                                                                    |               |   |        |
|                    |                      | Регистрирунсь, вы составляетесь<br>условиями политики конфиденциальност<br>правилами, ослаты, банковской хартой<br>пользовательским соглашением | с<br>хим<br>и |   |        |
|                    |                      | Зарегистрироваться<br>Уже зарегистрированы? <u>Войти</u>                                                                                        |               |   |        |

3. Находясь на главной странице СЭО <u>https://online-ocenka.ru/</u> нажать на кнопку "Войти через ИнфоНот". Если пользователь ранее не был зарегестрирован, система автоматически зарегистрирует такого пользователя.

|   | online-ocenka.ru | Сервис электронной оценки                                                                  |                                                 |                | <b>I</b>                     | ₽ 67%   | 1 1 | ò |
|---|------------------|--------------------------------------------------------------------------------------------|-------------------------------------------------|----------------|------------------------------|---------|-----|---|
|   |                  | online-ocenka.ru                                                                           | <b>+7 (800) 600-85</b><br>с 9:30 до 18:30 по Мб | i-89 1<br>CK 1 | Іолучить консу               | льтацию |     |   |
|   |                  |                                                                                            |                                                 | Byon           | Рористи                      |         | 1   |   |
|   |                  | Сервис электронной оценки                                                                  |                                                 | влод           | <u>1 er mer p</u>            | atters  |     |   |
|   |                  | для Нотариусов – это <b>удобст</b>                                                         | BO                                              |                |                              |         |     |   |
|   |                  | для ваших клиентов                                                                         |                                                 |                |                              |         |     |   |
|   |                  |                                                                                            |                                                 | Пароль         |                              |         |     | 1 |
|   |                  | Ему не нужно искать оценочную организацию,                                                 |                                                 |                |                              |         |     | 1 |
|   |                  | оценку можно заказать через вас,                                                           |                                                 |                |                              |         |     | a |
|   |                  | оценка в течение 1 часа                                                                    |                                                 |                |                              |         |     |   |
|   |                  |                                                                                            |                                                 |                |                              |         |     |   |
|   |                  | Зарегистрироваться Посмотрите видео-презентацию нашего сервис<br>(Время просмотра 123 сек) | a                                               |                | ти через info <mark>N</mark> |         |     |   |
|   |                  |                                                                                            |                                                 | Забыли пар     | оль?                         |         | 1   | ŝ |
|   |                  |                                                                                            |                                                 |                |                              |         |     |   |
| 2 |                  |                                                                                            |                                                 |                |                              |         |     |   |
|   |                  |                                                                                            |                                                 |                |                              |         |     |   |

### Регистрация в СЭО через АРМ Экспресс <u>https://www.triasoft.ru/</u>

Регистрация в СЭО через АРМ «Экспресс» возможна из раздела базы данных наследственных дел – в главном меню необходимо выбрать «Базы данных/Наследственные дела».

| 🛃 Экспресс - [Документ1]                                                                                                    |                                                                                                    |      |       |          |     |         |   |   |   | - 🗆 ×                            |
|----------------------------------------------------------------------------------------------------|----------------------------------------------------------------------------------------------------|------|-------|----------|-----|---------|---|---|---|----------------------------------|
| 🗒 Документ Правка Формат Реестр Настройка                                                                                                    | Базы данных Таблица Окно Подсистемы Пом                                                                                                    | мощь | 3     |          |     |         |   |   |   | - 8                              |
| □ ⊇ ≝ ≝ ≡ ⊨ ⊵ ⊵ (♥  %                                                                                                    | Аресты и запрещения<br>Недействительные бланки                                                                                                    |      | 🖻 📴 👬 | di di la | 1   | 0       | 1 | 2 |   | 🕒 💥 N 🗉 🖂 🛇 🖆 🔟 (                |
| Стандартный v Times New Roman (Cy                                                                                                    | Наследственные дела                                                                                                    |      |       | ∎∣¶      | 2 🛛 | 120 % 🗸 | = |   | Ω | Регистрирующий Тест Тестович 🗸 🗸 |
| Станарлина<br>Станарлина<br>(Станарлина)<br>Станарлина<br>(14:10:25 Авторизация на портале Инфонот успешно<br>(14:10:25 Авторизация на портале Инфонот успешно<br>(14:10:25 Авторизация на портале Инфонот успеш | Просели или рацилий<br>Наделствитиче деля<br>Завещания<br>Клиенты<br>Отненённые доевренности<br>Станкстические отчеты<br>Бланки единого образца<br>С евдения для ФНС<br>Перечни лиц Росфинмониторинга<br>Анкеты Клиентов для Росфинмониторинга<br>Анкеты Клиентов для Росфинмониторинга<br>Анкеты Клиентов для Росфинмониторинга<br>Экспорт<br>Проверка баз данных<br>Падохи<br>Книга доходов и расходов<br>Журнал регистрации коррелонденции<br>Депозитные операция<br>Журнал регистрации обра | >    |       |          |     |         |   |   |   |                                  |
| 2                                                                                                    |                                                                                                    |      |       |          |     |         |   |   |   |                                  |
| Редактирование базы данных наследственных дел                                                                                                    |                                                                                                    |      |       |          |     |         |   |   |   | <b>赤 凝</b> 6.12.3147 1/1         |

#### В открывшемся окне, нажать "Оценка имущества"

| База данных нас | ледственных дел |                   |               |               |                |            |         |                 |   | ×             |
|-----------------|-----------------|-------------------|---------------|---------------|----------------|------------|---------|-----------------|---|---------------|
| Условия пои     | ска             |                   |               |               |                |            |         |                 |   |               |
| ФИО:            |                 |                   |               |               | Статус:        | Bce        |         |                 | ~ | Сброс         |
| Заведено:       | Bce             | ~                 | № дела:       |               | Открыто (год): |            |         | Окончено (год): |   |               |
| Результаты п    | риска (2)       |                   |               |               |                |            |         |                 |   |               |
| ↓ФИО наслед     | одателя         |                   | Дата рожде    | и Дата смерти | № дела         | Открыто    | Закрыто | Статус          |   | Добавить      |
| Иванов Иван     | Иванович        |                   | 02.02.1950    | 02.02.2023    | 2/2024         | 16.04.2024 |         | Заявка создана  |   | Изменить      |
| Петров Петр     | Петрович        |                   | 01.01.1940    | 01.01.2022    | 1/2024         | 16.04.2024 |         | Заявка создана  |   | изпенить      |
|                 |                 |                   |               |               |                |            |         |                 |   | Удалить       |
|                 |                 |                   |               |               |                |            |         |                 |   | Синхронизация |
|                 |                 |                   |               |               |                |            |         |                 |   | Сервис        |
|                 |                 |                   |               |               |                |            |         |                 |   |               |
|                 |                 |                   |               |               |                |            |         |                 |   |               |
| Реквизиты д     | ела Документи   | ы Заявители Оц    | ценка имущест | гва           |                |            |         |                 |   |               |
| Сведения о      | наследодателе   |                   |               |               |                |            |         |                 |   | ^             |
| Фио насле       | додателя:       | Иванов Иван Ив    | анович        |               |                |            |         |                 |   |               |
| Дата рожд       | цения:          | 02.02.1950        |               |               |                |            |         |                 |   |               |
| Место роз       | кдения:         | Рязань            |               |               |                |            |         |                 |   |               |
| Пол:            |                 | мужской           |               |               |                |            |         |                 |   |               |
| Дата смер       | ти:             | 02.02.2023        |               |               |                |            |         |                 |   |               |
| Свидетеля       | ство о смерти:  | VIII-ИК 577970    | от 02.02.2023 |               |                |            |         |                 |   |               |
| Актовая з       | апись:          | 345678 от 02.02.  | 2023          |               |                |            |         |                 |   |               |
| 3AFC:           |                 | Рязанский ЗАГС    | 2             |               |                |            |         |                 |   |               |
| Реквизиты       | наследственног  | о дела            |               |               |                |            |         |                 |   |               |
| Наследств       | енное дело №:   | 2/2024 от 16.04.2 | 2024          |               |                |            |         |                 |   | ~             |
| C               |                 | D                 |               |               |                |            |         |                 |   |               |
| Налечатать      |                 |                   |               |               |                |            |         |                 |   | Закрыть       |
|                 |                 |                   |               |               |                |            |         |                 |   |               |

Если пользователь ранее не был зарегистрирован в СЭО, произойдет бесшовная регистрация пользователя, с передачей сведений нотариальной организации.

## Регистрация в СЭО через АРМ Нотариат <u>https://notariatsoft.ru/</u>

Регистрация в СЭО через АРМ Нотариат возможна через раздел "Справка" - выбрать "Онлайн оценка"

| 🍞 Нотариат [/ | Администратор]             |                                          |                                      | - 🗆 ×        |
|---------------|----------------------------|------------------------------------------|--------------------------------------|--------------|
| Документы     | Органайзер Ведение дел Дел | опроизводство Справочники Профиль Сервис | 2 Справке Выход                      |              |
|               |                            |                                          | Справка Нотариата F1                 | 800-707-3503 |
|               |                            |                                          | Проверить наличие обновлений         |              |
|               |                            |                                          | Свяжитесь с нами                     | _            |
|               |                            |                                          | Удаленное подключение (Понощник) F12 |              |
|               |                            |                                          | Онлайн-оценка                        |              |
|               | /                          |                                          | О программе                          |              |
|               | Продолжить                 | Создать новый                            |                                      |              |
| ¢             | оормирование               | документ                                 |                                      |              |
|               |                            | АРХИВ                                    |                                      |              |
|               | <u></u>                    |                                          |                                      |              |
| A             | охив нотариальных          | с Архив ненотариальных                   |                                      |              |
|               | документов                 | документов                               |                                      |              |
|               |                            |                                          |                                      |              |
| нотариус      | пванов иван Иванович       |                                          |                                      |              |

Для регистрации система попросит ввести данные пользователя:

- ΦИΟ
- Номер нотариуса
- Телефон
- Адрес
- Логин (E-mail)

| - Пароли | 5 |
|----------|---|
|----------|---|

| 🍞 Нотариат [/ | Администратор]    |                   |                                                                                                    |                                                               |                 |                               | - 🗆 X                    |
|---------------|-------------------|-------------------|----------------------------------------------------------------------------------------------------|---------------------------------------------------------------|-----------------|-------------------------------|--------------------------|
| Документы     | Органайзер        | Ведение дел       | Делопроизводство                                                                                    | Справочники Проф                                              | иль Сервис 🛐 Сп | равка Выход                   |                          |
|               | Продол            | КИТЬ              | <ul> <li>Регистрация на портал</li> <li>ФИО:</li> <li>Номер нотариуса:</li> <li>Телефон:</li> </ul> | пе Оклайн оценки<br>Иванов Иван Иван<br>00/00-н/00<br>123-456 | ювич            | Х                             | оддержка: 8-800-707-3503 |
| ¢             | ормиро            | вание             | Адрес:<br>Логин (eMail):<br>Пароль:<br>Авторизация                                                  | Барнаул, пр.Крас                                              | ноармейский, 12 | Запомнить<br>online-ocenka.ru |                          |
| Aj            | охив нот<br>докум | ариальн<br>лентов | ых Архив<br>д                                                                                       | ненотариал<br>окументов                                       | ьных            |                               |                          |
| Нотариус      | Иванов И          | ван Иванов        | зич                                                                                                 |                                                               |                 |                               |                          |

#### Описание Личного кабинета

После регистрации одним из удобным способом, пользователю будет доступен личный кабинет с идентификационными данными.

| ← C 🔒 online-ocenka.ru                                | Личный кабинет партнера - Услуги     | D 100 %                       | 🗄 🔞 🗧 🐐 🐐 🚺 🗰 🚱 🖞                                                                                                  |
|-------------------------------------------------------|--------------------------------------|-------------------------------|----------------------------------------------------------------------------------------------------|
| sire vitorina di Guerra Marguerita                    | ් Цены 📓 О компании                  | 🗄 Мои клиенты                 | Мой баланс: <b>58254</b> 🕆 Настройки                                                                               |
| Партнер<br><b>Тест</b> Ф<br>Дмитрий<br>Владимирович   | Выберите направление оценки:         | Лла иотэпиэлсину лайстаий     |                                                                                                    |
| <u>Выйти из ЛК</u>                                    | Нотариусам                           | для нотариальных деиствии     |                                                                                                    |
| Заказать оценку                                       | Онлайн оценка движимого имущ         | ества                         |                                                                                                    |
| Калькулятор<br>госпошлины                             | Легковой автомобиль<br>550 ₽         | Автомобильный прицеп<br>650 ₽ | <sup>Мотоцикл</sup><br>650₽                                                                                        |
| Документы для<br>заказа оценки                        | Начать оформление                    | Начать оформление             | Начать оформление                                                                                                  |
| Почему оценка<br>через<br>нотариуса - это<br>законно! | Грузовой автомобиль<br>1000 ₽        | Грузовой прицеп<br>1000 ₽     | Квадроцикл<br>(Мотовездеход)<br>850 ₽                                                                              |
| Обучающее<br>видео                                    | Начать оформление                    | Начать оформление             | Начать оформление                                                                                                  |
| Листовки для<br>размещения                            | <sub>Автобус</sub><br>1250 ₽         | <sup>Трактор</sup><br>1000 ₽  | <sup>Снегоход</sup><br>850 ₽                                                                                       |
| Наши<br>сотрудники                                    | Начать оформление                    | Начать оформление             | Начать оформление                                                                                                  |
|                                                       | <sup>Маломерное</sup> судно<br>650 ₽ | Подвесной двигатель<br>500 ₽  | Оружие<br>Техлодаржка компании ЭПА<br>Здравствуйте Готовы помочь важ.<br>Напиците, если у вас появится<br>вопросы. |
|                                                       | Начать оформление                    | Начать оформление             | Начать оформление                                                                                                  |

Личный кабинет имеет функциональные возможности:

- 1. Подача заявки на оценку "Для нотариальных действий" 26 видов оценок для видов нотариальных действий:
  - наследство
  - раздел между супругами
  - продажа/отчуждение имущества
  - оценка для органов опеки
- 2. Раздел "Настройки"
- 3. Автоматический Калькулятор государственной пошлины
- 4. Раздел "Мои клиенты"
- 5. Электронный кошелек
- 6. Сервис уведомлений
- 7. Техническая поддержка ЭПА с ИИ

#### Виды оценок и какие данные нужны для заполнения заявки

СЭО осуществляет оценки для нотариальных действий следующих видов: - наследство

- раздел между супругами
- продажа/отчуждение имущества
- оценка для органов опеки

Для каждого вида нотариальных действий доступно 26 видов оценок и возможность заказа бумажный дубликат.

#### Виды оценок:

- Легковой ТС
- Прицеп легковой
- Квадроцикл (мотоведеход)
- Водное судно
- Оружие
- Мотоцикл
- Грузовой ТС
- Автобус
- Грузовой прицеп
- Трактор
- Снегоход
- Двигатель на лодку
- Акции
- Депозитарные расписки
- Инвестиционный Пай
- Оценка ООО
- Оценка прав и обязанностей
- Оценка прав и обязанностей по ДДУ
- Оценка прав и обязанностей займа
- Облигации
- Квартира
- Дом без з/у
- Дом с з/у
- Земельный участок
- Гараж
- Коммерческая недвижимость
- Бум. Дубликат

Ознакомьться с документами, данные которых нужны для заполнения заявки нвы можете в ЛК СЭО в разделе "Документы для заказа оценки" или по ссылке <u>https://online-ocenka.ru/documents/common/doc-for-services.pdf</u>

## Подача заявки на оценку через ЛК СЭО

Находясь в ЛК СЭО, пользователю необходимо выбрать интересующую оценку. Например "Легковой автомобиль"

| ← Ĉ 🔒 online-ocenka.ru                                                           | Личный кабинет партнера - Услуги                                                  | ب <sup>©</sup> 100%                                | 1 🔊 🖷 🎖 😓 👔                                                                                                    |
|----------------------------------------------------------------------------------|-----------------------------------------------------------------------------------|----------------------------------------------------|----------------------------------------------------------------------------------------------------|
| DINC-OCENKA.RU                                                                   | 🗷 Цены 🛛 🗟 О компании                                                             | ి Мои клиенты                                      | Мой баланс: <b>58254</b> * Настройки                                                                                                    |
| Партнер<br>Тест Ф<br>Дмитрий<br>Владимирович С<br>Выйти из ЛК<br>Заказать оценку | Выберите направление оценки:<br><b>Нотариусам</b><br>Онлайн оценка движимого имущ | Для нотариальных действий<br>ества                 |                                                                                                    |
| Калькулятор<br>госпошлины<br>Документы для<br>заказа оценки                      | Легковой автомобиль<br>550 ₽<br>Начать оформление                                 | Автомобильный прицеп<br>650 ₽<br>Начать оформление | Мотоцикл<br>650 ₽<br>Начать оформление                                                                                                    |
| Почему оценка<br>через<br>нотариуса - это<br>законно!                            | Грузовой автомобиль<br>1000 ₽<br>Начать оформление                                | Грузовой прицеп<br>1000 ₽<br>Начать оформление     | Квадроцикл<br>(Мотовездеход)<br>850 ₽<br>Начать оформление                                                                                  |
| Видео<br>Листовки для<br>размещения<br>Наши                                      | Автобус<br>1250 ₽<br>Начать оформление                                            | Трактор<br>1000 ₽<br>Начать оформление             | Снегоход<br>850 ₽<br>Начать оформление                                                                                                    |
| сотрудники                                                                       | Маломерное судно<br>650 ₽<br>Начать оформление                                    | Подвесной двигатель<br>500 ₽<br>Начать оформление  | Оружие<br>Техподдержка компании ЭПА *<br>Здравствуйте! Готовы помочь вам.<br>Напишите, если у вас появятся<br>вопросы.<br>Начать оформление |

В открывшийся заявке на оценку, выберите "Тип оценки" и нажмите "Создать нового клиента". В зависимости от "Типа оценки", система запрашивает разные данные для заполнения Карточки клиента.

| <ul><li>↔ </li><li></li></ul>                            | online-ocenka.ru                                                     | Легковой автомобиль                                                                                                    |
|----------------------------------------------------------|----------------------------------------------------------------------|----------------------------------------------------------------------------------------------------|
| online-ocenka.ru                                         | 👌 Цены 🛛 📓 О компани                                                 | ии 🕆 Мои клиенты Мой баланс: <b>58254</b> 🕆 Настройки                                                                                                    |
| Партнер<br>ест Ф<br>митрий<br>адимирович С<br>ыйти из ЛК | Вы находитесь в направлени<br>Легковой автомо<br>Шаг 1 из 6. Общая и | <sup>іи: Нотариусам</sup><br>)биль<br>інформация                                                                                                    |
| Заказать оценку<br>Калькулятор                           | Легковой автомобил                                                   | Назад Далее                                                                                                    |
| госпошлины<br>Документы для<br>заказа оценки             | Клиент                                                               | • Создание нового клиента                                                                                                    |
| Почему оценка<br>через<br>нотариуса - это<br>законно!    | Тип оценки                                                           | Оценка для наследства Оценка для раздела имущества между супругами Оценка для продажи/отчуждения имущества                                                                                       |
| Обучающее<br>видео<br>Листовки для<br>размещения         | Отправить ссылку клиенту                                             | Оценка для олеки<br>Отправить ссылку на форму клиенту                                                                                                    |
| Наши<br>сотрудники                                       | Нотариальное<br>действие<br>Общая информация                         | Автомобиль Паспорт TC Идентификация TC<br>Технические регистрационные данные из ПТС Идентификационные данные из ПТС                                                                              |
|                                                          | Место открытия<br>нотариальных действий                              | Пример: Москва, Липецкая область, Пермский край                                                                                                    |
|                                                          | Идентификатор                                                        | Іокерите тип вводимой информации: VIN, гос.номер или номер кузова                                                                                                    |
|                                                          | Поиск данных                                                         | <ul> <li>Пример: 6UXFA53552LP41543</li> <li>Запросить информацию</li> <li>Вы можете совершить запрос для получения информации о ТС. Это позволит автоматически заполнить часть полей.</li> </ul> |
|                                                          | Состояние объекта оценки                                             | Хорошее<br>Выберите из списка                                                                                                    |
|                                                          | VIN                                                                  | Пример: 4567890987NG                                                                                                    |
|                                                          | Марка и модель<br>автомобиля                                         | Пример: BA3 (LADA) Priora                                                                                                    |
|                                                          | Год выпуска                                                          | От 1950<br>Назад Далее                                                                                                    |

Заполните данные карточки "Нового клиента", все поля являются обязательными и нажмите "Сохранить нового клиента"

| ← Ĉ 🔒 online-ocenka.ru                    | Легковой автомобиль                                                 |                                                | @ 100 % E                                           | ) 🛛 🧶 🌷 💟 🖶 🚱                                                                                                  |
|-------------------------------------------|---------------------------------------------------------------------|------------------------------------------------|-----------------------------------------------------|----------------------------------------------------------------------------------------------------|
| online-ocenka.ru                          |                                                                     | 1: Mousianista                                 | Moù Ganaver EOSEA                                   | » Цастройки                                                                                                    |
| Партнер<br>Тест                           | Настройка<br>Тип клиента (зависит от выбранно                       | а профиля нового<br>го типа оценки):           | о клиента                                           | 8                                                                                                    |
| Дмитрий<br>Владимирович 🗹                 |                                                                     | Оценка для наследства                          |                                                     |                                                                                                    |
| <u>Выйти из ЛК</u>                        | Физлицо Юрлицо                                                      |                                                |                                                     |                                                                                                    |
| Заказать оценку                           | Фамилия (заказчик)                                                  | Телефон (зака:                                 | зчик)                                               |                                                                                                    |
| Калькулятор                               |                                                                     |                                                |                                                     |                                                                                                    |
| госпошлины                                | Имя (заказчик)                                                      | Хотите от                                      | править результат оценки                            |                                                                                                    |
| Документы для<br>заказа оценки            | Отчество (заказчик)                                                 | Наследственно                                  | нкулаказчику) на его ечнан:<br>ре дело №            |                                                                                                    |
|                                           |                                                                     |                                                |                                                     |                                                                                                    |
| Почему оценка<br>через<br>нотариуса - это | Адрес (заказчик)                                                    | ФИО наследод                                   | ателя                                               |                                                                                                    |
| законно!                                  |                                                                     |                                                |                                                     | _                                                                                                    |
| Обучающее                                 | Свидетельство о смерти №                                            | Дата смерти на                                 | аследодателя                                        |                                                                                                    |
| видео                                     |                                                                     | дд.мм.гггг                                     |                                                     |                                                                                                    |
| Листовки для<br>размещения                |                                                                     | Сохранить нового клиента                       |                                                     |                                                                                                    |
|                                           |                                                                     | -Curran David                                  |                                                     | the second second second second second second second second second second second second second second second s |
| Наши<br>сотрудники                        | нотариальное Автом<br>действие Техниче<br>Общая информация характер | обиль Паспор<br>ские Регистра<br>истики из ПТС | от IC ИДенти<br>ционные данные Идентифи<br>данные и | ификация ГС<br>икационные<br>з ПТС                                                                             |
|                                           | Место открытия<br>нотариальных действий                             |                                                |                                                     | ехподдержка компании ЭПА<br>Здравотруге! Готовы помочь ваа.<br>апишите, если у вас появится<br>опросы.         |

#### Созданный клиент отобразится в поле "Клиент"

| ← Ĉ 🔒 online-ocenka.ru                                             |                                              | Легковой автомоби                            | ль                                                                                                    | ₽ 100% :                           | 😵 🧏 🖬                 | 2 |
|--------------------------------------------------------------------|----------------------------------------------|----------------------------------------------|----------------------------------------------------------------------------------------------------|------------------------------------|-----------------------|---|
| online-ocenka.ru                                                   | 🗷 Цены 🛛                                     | 🗟 О компании                                 | ి Мои клиенты                                                                                           | Мой баланс: <b>582</b>             | <b>54</b> 🕆 Настройки |   |
| Партиер<br>Тест Ф<br>Дмитрий<br>Владимирович С<br>Выйти из ЛК      | вы находитесь в<br>Легковой<br>Шаг 1 из 6. ( | направлении: Нот<br>автомобил<br>Общая инфој | <sup>ариусам</sup><br>ГЬ<br>ОМАЦИЯ                                                                      |                                    |                       |   |
| Заказать оценку<br>Калькулятор<br>госпошлины                       | Легковой а                                   | зтомобиль                                    |                                                                                                    |                                    | Далее                 |   |
| Документы для<br>заказа оценки                                     | Клиент —                                     | • •                                          | Бошко Вячеслав Сергеевич<br>Создание нового клиента                                                     |                                    | v                     |   |
| Почему оценка<br>через<br>нотариуса - это<br>законно!<br>Обучающее | Тип оценки                                   | Ø                                            | Оценка для наследства<br>Оценка для раздела имуществ<br>Оценка для продажи/отчужден<br>Оценка для опеки | а между супругами<br>ния имущества |                       |   |
| видео<br>Листовки для<br>размещения                                | Отправить ссы                                | пку клиенту 🛛 👔                              | Отправить ссылку на форму кли                                                                           | енту                               |                       |   |

После создания Клиента, у вас есть два пути формирования заявки на оценку:

- 1. Отправить ссылку на форму клиенту
- 2. Продолжить заполнение заявки на оценку самостоятельно

#### 1. Отправить ссылку на форму клиенту

Нажмите на кнопку "Отправить ссылку на форму клиент"

| ← Č 🔒 online-od                                                                  | cenka.ru                                                             | Легковой автомобиль                                     |                                                                                                    |                                                        |  |  |  |  |  |  |
|----------------------------------------------------------------------------------|----------------------------------------------------------------------|---------------------------------------------------------|----------------------------------------------------------------------------------------------------|--------------------------------------------------------|--|--|--|--|--|--|
| 27274792944 9 States Horristeria                                                 | ් Цены 🔤 О компани                                                   | ии 🕆 Мои клиенты                                        | Мой баланс                                                                                                    | :: <b>58254</b> 🗄 Настройки                            |  |  |  |  |  |  |
| Партнер<br>Тест Д<br>Дмитрий<br>Владимирович С<br>Выйти из ЛК<br>Заказать оценку | Вы находитесь в направлени<br>Легковой автомо<br>Шаг 1 из 6. Общая и |                                                         |                                                                                                    |                                                        |  |  |  |  |  |  |
| Калькулятор                                                                      | Легковой автомобил                                                   | Ь                                                       |                                                                                                    | ад Далее                                               |  |  |  |  |  |  |
| госпошлины<br>Документы для<br>заказа оценки                                     | Клиент                                                               | Бошко Вячеслав Серг<br>Создание нового                  | еевич                                                                                                    |                                                        |  |  |  |  |  |  |
| Почему оценка<br>через<br>нотариуса - это<br>законно!                            | Тип оценки                                                           | Оценка для насли<br>Оценка для разди<br>Оценка для прод | Оценка для наследства<br>Оценка для раздела имущества между супругами<br>Оценка для продажи/отчуждения имущества<br>Оченка ва ослоги |                                                        |  |  |  |  |  |  |
| Обучающее<br>видео<br>Листовки для<br>размещения                                 | Отправить ссылку клиенту                                             | Оценка для опека<br>Отправить ссылку                    | и<br>на форму клиенту                                                                                                    |                                                        |  |  |  |  |  |  |
| Наши<br>сотрудники                                                               | Нотариальное<br>действие<br>Общая информация                         | Автомобиль<br>Технические<br>характеристики             | Паспорт ТС<br>Регистрационные данные<br>из ПТС                                                                                       | Идентификация ТС<br>Идентификационные<br>данные из ПТС |  |  |  |  |  |  |
|                                                                                  | Место открытия<br>нотариальных действий                              |                                                         | чигаа область. Пермечий крај                                                                                                    | a                                                      |  |  |  |  |  |  |
|                                                                                  | Собственник                                                          | Иванов Иван Иванови                                     | цам областа, пермекчи крал                                                                                                    |                                                        |  |  |  |  |  |  |
|                                                                                  | Дата смерти собственника                                             | дд.мм.гггг<br>21.12.2020                                |                                                                                                    |                                                        |  |  |  |  |  |  |

Сформируется заказ и система предложит способы отправки ссылки на форму для заполнения заказа.

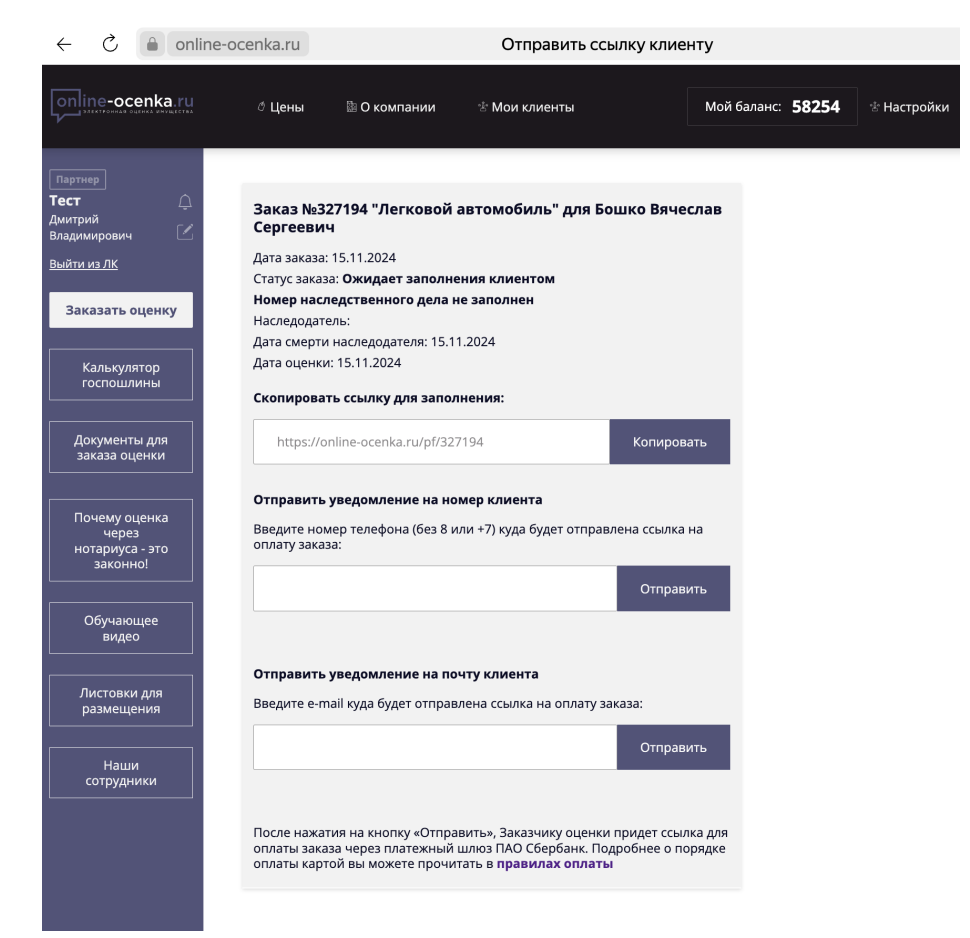

Выберите любой способ и нажмите кнопку "Отправить". Вашему клиенту придет ссылка на форму заказа, для самостоятельного заполнения и оплаты заказа. Об оплате или не оплате заказа, вам придет уведомление, в "Сервис уведомлений - Колокольчик", где ФИО держателя ЛК.

#### 2. Продолжить заполнение заявки на оценку самостоятельно

После создания карточки "Нового клиента" продолжите заполнять ниже стоящие поля заявки на оценку или воспользуйтесь "Автозаполнением заявки". Для этого, выберите в поле "Идентификатор" нужный параметр, заполните поле значением выбранного идентификатора и нажмите кнопку "Запросить информацию". Система автоматически заполнит заявку на оценку, вам остается лишь проверить корректность заполненных данных, дойдя до последнего шага "Способ оплаты". В случае невозможности Автозаполнения, система выдаст ошибку с текстовым уведомлением красного цвета: Удостоверьтесь в правильности введенных данных или продолжите заполнять поля заявки самостоятельно.

| Спіпе-осенка.ні сцены №0 хомпании ФМои клиенты Мой баланс 58<br>Партикра<br>Вы находитесь в направлении: Нотариусам<br>Летковой автомобиль<br>Выйтьки ЛК<br>Ваказать оценку                                                      | <b>254</b>                                                    |
|----------------------------------------------------------------------------------------------------|---------------------------------------------------------------|
| Гартинр<br>Тест<br>Донтрой<br>Выладиитрович<br>Выйтики ЛК<br>Выйтики ЛК<br>Ваказать оценку                                                                                                    |                                                               |
| Заказать оценку                                                                                                    |                                                               |
| Легковой автомобиль Назад                                                                                                    | Далее                                                         |
| госпошлины<br>Клиент Уарин Артем Викторович<br>Документы для<br>заказа оценки<br>Создание нового клиента                                                                                                    | ×                                                             |
| Почему оценка<br>черва<br>нотариуса - это<br>законно! Оценки Оценка для наследства<br>Оценка для раздела имущества между супругами<br>Оценка для продажи/отчуждения имущества                                                    |                                                               |
| Оденка для опеки<br>видео Листовки для<br>размещения Отправить ссылку клиенту Отправить ссылку клиенту                                                                                                    |                                                               |
| Нотариальное Автомобиль Паспорт TC Ид<br>действие Общая информация Технические характеристики ВПС Иде<br>Общая информация                                                                                                    | ентификация ТС<br>нтификационные<br>ные из ПТС                |
| Место открытия<br>нотариальных действий • Г Санкт-Петербург                                                                                                    |                                                               |
| Пример: Москва, Липецкая область, Пермский край<br>Идентификатор VIN Госномер Номер кузова<br>Выберите тип вводимой информации: VIN, госномер ил                                                                                 | и номер кузова                                                |
| Госанак  Н814СХ152 Покмер: СОб5МК198. Только шифон и кирокланиа                                                                                                    |                                                               |
| Запросить информацию<br>Данные в форме обновлени! Хростоверьтвсь в правиль<br>служае отсутствия или неверно заполненны информации с<br>можете совершить запос, или полнения информации с<br>автоматически заполнить часть полей. | <b>ности данных. в<br/>справьте!</b> Вы<br>ъ ТС. Это позволит |
| Состояние объекта оценки Хорошее Выберите из списка                                                                                                    | •                                                             |
| VIN <b>WHC511AC0002327</b><br>Пример: 4567890987NG                                                                                                    |                                                               |
| Марка и модель<br>автомобиля<br>Пример: ВАЗ (LADA) Priora                                                                                                    |                                                               |
| Год выпуска<br>От 1950<br>Назад                                                                                                    | Далее                                                         |

После Автозаполнения полей, нажмите на кнопку "Далее". Удостоверьтесь в правильности заполненных данных или скорректируйте автозаполненные данные. Дойдите до шага "Способ оплаты" Вам доступны следующие способы оплаты:

- Оплата с баланса
- Оплата картой
- Отправить ссылку на оплату клиенту

| < Ĉ                                                         | online-ocenka.ru                                                                                       | Ле                                | гковой автомобиль                |
|-------------------------------------------------------------|----------------------------------------------------------------------------------------------------|-----------------------------------|----------------------------------|
| online-ocenka.ru                                            | ് Цены 📓 О компании 😤 Мои к                                                                            | клиенты Мой                       | баланс: <b>58254</b> 😤 Настройки |
| Партнер<br>Тест Д<br>Дмитрий<br>Владимирович<br>Выйти из ЛК | Вы находитесь в направлении: Нотариусам<br>Легковой автомобиль<br>Шаг 5 из 6. Заказ сформирован        |                                   |                                  |
| Заказать оценку<br>Калькулятор<br>госпошлины                | <b>Заказ оформлен</b><br>Стоимость 500 руб.                                                            |                                   |                                  |
| Документы для<br>заказа оценки                              | Способ оплаты:<br>Текущий баланс<br>Банковская карта СБЕР БАНК<br>Отправить ссылку на оплату заказчику |                                   |                                  |
| Почему оценка<br>через<br>нотариуса - это<br>законно!       | <b>Я согласен с</b> условиями договора                                                                 |                                   |                                  |
| Обучающее<br>видео                                          | Я согласен с условиями политики конфи<br>оплаты банковской картой                                      | иденциальности <b>и</b> правилами |                                  |
| Листовки для<br>размещения                                  | Бумажный дубликат (увеличивает стоимость                                                               | 500 py6.                          |                                  |
| Наши сотрудники                                             | Наз                                                                                                    | вад Подтвердить                   |                                  |
|                                                             |                                                                                                    |                                   |                                  |

Выбирая способ оплаты "Отправить ссылку на оплату заказчику" система попросит ввести номер телефона клиента для последующей отправки ссылки в виде смс. Или вы можете скопировать ссылку на оплату и отправить вашему клиенту удобным способом.

| $\leftarrow$                                                     | Ç                                              |        | online-ocer                                       | nka.ru                                                         |                                                                                    | Л                                              | егковой авто           | омобиль     |
|------------------------------------------------------------------|------------------------------------------------|--------|---------------------------------------------------|----------------------------------------------------------------|------------------------------------------------------------------------------------|------------------------------------------------|------------------------|-------------|
| online                                                           | -ocenka                                        | a.ru   | 🗷 Цены                                            | 🖹 О компании                                                   | 광 Мои клиенты                                                                      | ΜοΫ                                            | і баланс: <b>58254</b> | 🗄 Настройки |
| Партнер<br><b>Тест</b><br>Дмитрий<br>Владимир<br><u>Выйти из</u> | ]<br>208ич<br>ЛК                               | ¢<br>☑ | <sup>Вы находитесь</sup><br>Легково<br>Шаг 6 из 6 | в направлении: Но<br>й автомоби<br>5. Заказ сформ              | отариусам<br>ЛЬ<br>ИИРОВАН                                                         |                                                |                        |             |
| Заказ<br>Кал<br>гос                                              | зать оценк<br>вкулятор<br>пошлины              | sy     | Заказ оф<br>Стоимост<br>Ссылка для о              | ормлен<br>ъ 500 руб.<br>платы:                                 |                                                                                    |                                                |                        |             |
| Доку<br>зака                                                     | менты для<br>аза оценки                        |        | https://yo                                        | omoney.ru/checkou                                              | t/payments/v2/contrac                                                              | Копировать                                     |                        |             |
| Поче<br>нота<br>за                                               | ему оценка<br>через<br>іриуса - это<br>аконно! |        | Введите ном<br>оплату заказ<br>+7                 | ер телефона (без 8<br>а:<br>                                   | или +7) куда будет отпра                                                           | влена ссылка на<br>Отправить                   |                        |             |
| 06                                                               | учающее<br>видео<br>товки для<br>мещения       |        | После нажат<br>оплаты заказ<br>оплаты карто       | ия на кнопку «Отпр<br>за через платежный<br>ой вы можете прочи | авить», Заказчику оценк<br>і шлюз ПАО Сбербанк. П<br>итать в <b>правилах оплат</b> | и придет ссылка для<br>эдробнее о порядке<br>ы |                        |             |
|                                                                  | Наши<br>грудники                               |        |                                                   |                                                                |                                                                                    |                                                |                        |             |

# Подача заявки через АРМ Экспресс <u>https://www.triasoft.ru/</u> и оплата

Работа с сервисом АРМ «Экспресс» возможна из раздела базы данных наследственных дел – в главном меню необходимо выбрать «Базы данных/Наследственные дела».

| Экспресс - [Документ1]                                                                                                    |                             | - 🗆 X               |
|----------------------------------------------------------------------------------------------------|-----------------------------|---------------------|
| С документ Правка Формат Реестр Настройка Базы данных Таблица Окно Подсистема<br>По 20 ДС 20 С П П П К ДА 1994 О Аресты и запрешения | ы Помощ                     |                     |
| Недействительные бланки                                                                                                    |                             |                     |
| Стандаріный Никански налин су Наследственные дела                                                                                    |                             |                     |
|                                                                                                    | ra<br>><br>><br>><br>><br>> |                     |
| Редактирование базы данных наследственных дел                                                                                        |                             | - 数 数 6.12.3147 1/1 |

Для создания запроса на оценку необходимо выбрать наследственное дело и в нижней зоне выбрать закладку «Оценка имущества». Если этой закладки нет, значит у пользователя не включена опция работы с сервисом оценки.

| База данных насл      | педственных дел     |                |             |             |       |                |            |         |                 |   |        | ×        |
|-----------------------|---------------------|----------------|-------------|-------------|-------|----------------|------------|---------|-----------------|---|--------|----------|
| - Условия поис        | ска                 |                |             |             |       |                |            |         |                 |   |        |          |
| ФИО:                  |                     |                |             |             |       | Статус:        | Bce        |         |                 |   | / Ce   | брос     |
| Заведено:             | Bce                 | ~              | № дела:     |             |       | Открыто (год): |            |         | Окончено (год): |   |        |          |
| Результаты поиска (2) |                     |                |             |             |       |                |            |         |                 |   |        |          |
| ↓ФИО наслед           | юдателя             |                | Дата рож    | кдеі Дата с | мерті | № дела         | Открыто    | Закрыто | Статус          |   | Дое    | бавить   |
| Иванов Иван           | Иванович            |                | 02.02.1950  | 02.02.20    | 23    | 2/2024         | 16.04.2024 |         | Заявка создана  | L | 1400   | 10111171 |
| ПетровПетр            | Петрович            |                | 01.01.1940  | 01.01.20    | 22    | 1/2024         | 16.04.2024 |         | Заявка создана  | L | PISP   | енить    |
|                       |                     |                |             |             |       |                |            |         |                 |   | Уд     | алить    |
|                       |                     |                |             |             |       |                |            |         |                 |   | Синхра | онизация |
|                       |                     |                |             |             |       |                |            |         |                 |   |        |          |
|                       |                     |                |             |             |       |                |            |         |                 |   |        | рвис     |
|                       |                     |                |             |             |       |                |            |         |                 |   |        |          |
|                       |                     | - C            |             |             |       |                |            |         |                 |   |        |          |
| Реквизиты де          | ела Документы За    | аявители Оц    | ценка имущи | вства       |       |                |            |         |                 |   |        |          |
| Сведения о            | наследодателе       |                |             |             |       |                |            |         |                 |   |        | ~        |
| Фио насле             | лолателя: Иван      | нов Иван Ив    | анович      |             |       |                |            |         |                 |   |        |          |
| Дата рожд             | ения: 02.0          | 2.1950         |             |             |       |                |            |         |                 |   |        |          |
| Место рож             | кдения: Ряза        | инь            |             |             |       |                |            |         |                 |   |        |          |
| Пол:                  | муж                 | ской           |             |             |       |                |            |         |                 |   |        |          |
| Дата смерт            | ти: 02.0            | 2.2023         |             |             |       |                |            |         |                 |   |        |          |
| Свидетель             | ство о смерти: VIII | -ИК 577970     | от 02.02.20 | 23          |       |                |            |         |                 |   |        |          |
| Актовая за            | апись: 3456         | 578 ot 02.02.1 | 2023        |             |       |                |            |         |                 |   |        |          |
| 3AFC:                 | Ряза                | нский ЗАГС     |             |             |       |                |            |         |                 |   |        |          |
| Реквизиты н           | наследственного дел | a              |             |             |       |                |            |         |                 |   |        |          |
| Hannar                | ammon mano No: 2/20 | 24 or 16 04 2  | 2024        |             |       |                |            |         |                 |   |        |          |
| Паследств             | енное дело №: 2/20. | 24 of 16.04.2  | :024        |             |       |                |            |         |                 |   |        | ~        |
|                       |                     |                |             |             |       |                |            |         |                 |   |        |          |
| Напечатать            |                     |                |             |             |       |                |            |         |                 |   | 3      | акрыть   |

Для создания нового запроса после переключения на закладку «Оценка имущества» необходимо нажать кнопку «Добавить».

| База данных наследственных дел |               |                   |               |               |                |            |         |                 | × |               |
|--------------------------------|---------------|-------------------|---------------|---------------|----------------|------------|---------|-----------------|---|---------------|
| - Условия поиска               | 2             |                   |               |               |                |            |         |                 |   |               |
| ФИО:                           |               |                   |               |               | Статус:        | Bce        |         |                 | ~ | Сброс         |
| Заведено: В                    | lce           | ~                 | Nt дела:      |               | Открыто (год): |            |         | Окончено (год): |   |               |
| Результаты поис                | ска (2)       |                   |               |               |                |            |         |                 |   |               |
| ↓ ФИО наследод                 | ателя         |                   | Дата рожде    | и Дата смерти | № дела         | Открыто    | Закрыто | Статус          |   | Добавить      |
| Иванов Иван Ив                 | ванович       |                   | 02.02.1950    | 02.02.2023    | 2/2024         | 16.04.2024 |         | Заявка создана  |   | Измонить      |
| ПетровПетрПе                   | етрович       |                   | 01.01.1940    | 01.01.2022    | 1/2024         | 16.04.2024 |         | Заявка создана  |   | изменить      |
|                                |               |                   |               |               |                |            |         |                 |   | Удалить       |
|                                |               |                   |               |               |                |            |         |                 |   | Синхронизация |
|                                |               |                   |               |               |                |            |         |                 |   | Сервис        |
|                                |               |                   |               |               |                |            |         |                 |   |               |
|                                |               |                   |               |               |                |            |         |                 |   |               |
| Реквизиты дела                 | а. Локименть  | Заявители О       | ценка имищест | 'Ba           |                |            |         |                 |   |               |
|                                | A9            |                   |               |               |                |            |         |                 |   |               |
| Сведения о на                  | следодателе   |                   |               |               |                |            |         |                 |   | ^             |
| Фио наследо                    | дателя:       | Иванов Иван Ив    | анович        |               |                |            |         |                 |   |               |
| Дата рожден                    | ия:           | 02.02.1950        |               |               |                |            |         |                 |   |               |
| Место рожде                    | ения:         | Рязань            |               |               |                |            |         |                 |   |               |
| Пол:                           |               | мужской           |               |               |                |            |         |                 |   |               |
| Дата смерти                    | -             | 02.02.2023        |               |               |                |            |         |                 |   |               |
| Свидетельст                    | во о смерти:  | VIII-ИК 577970    | от 02.02.2023 |               |                |            |         |                 |   |               |
| Актовая запи                   | ИСЬ:          | 345678 от 02.02.  | .2023         |               |                |            |         |                 |   |               |
| 3AFC:                          |               | Рязанский ЗАГС    | 2             |               |                |            |         |                 |   |               |
| Реквизиты на                   | следственного | дела              |               |               |                |            |         |                 |   |               |
| Наследствен                    | ное лело №    | 2/2024 of 16.04 3 | 2024          |               |                |            |         |                 |   | ~             |
| C                              | gine the      | D                 |               |               |                |            |         |                 |   | Ť             |
|                                |               |                   |               |               |                |            |         |                 |   |               |
| Налечатать                     |               |                   |               |               |                |            |         |                 |   | Закрыть       |

Затем в перечне видов оценки необходимо выполнить выбор требуемого вида оценки нажатием левой кнопки мыши на соответствующей иконке.

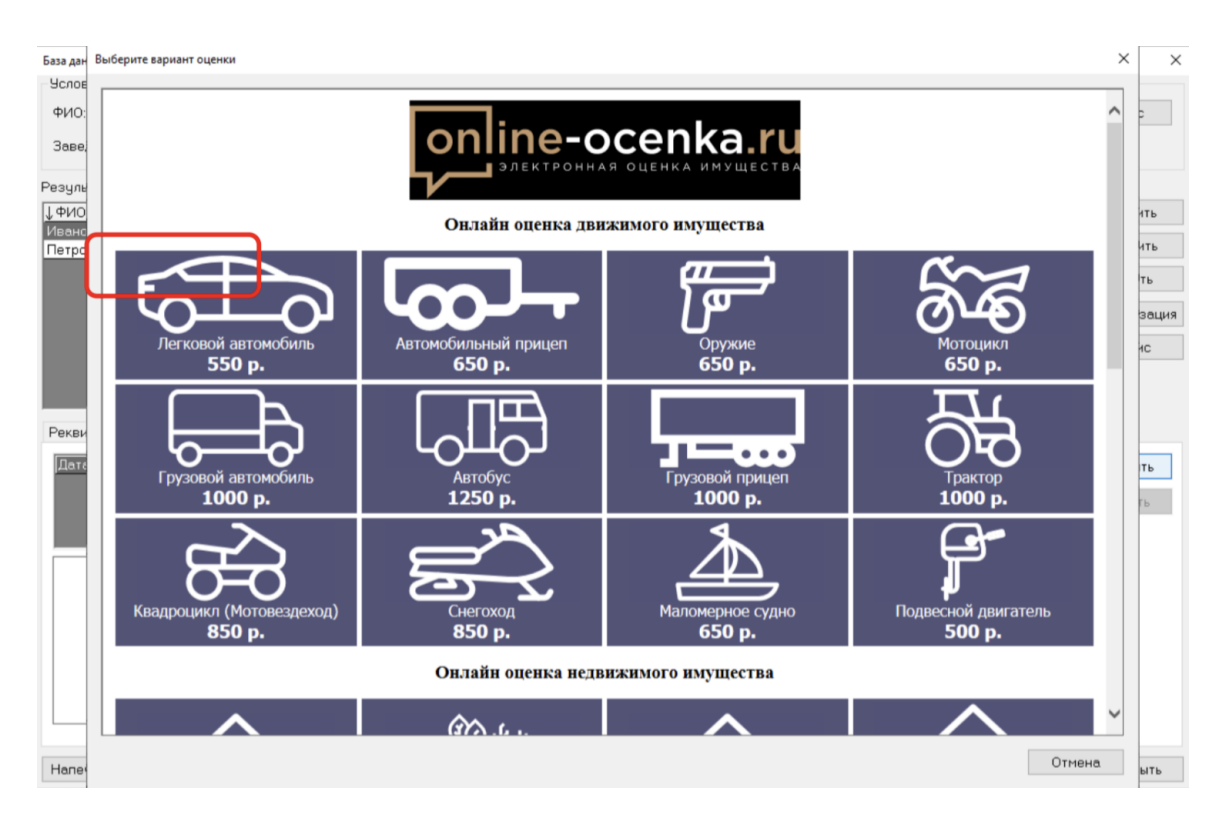

Далее необходимо заполнить все обязательные поля запроса. Сведения о наследственном деле автоматически заполняются из параметров выбранного наследственного дела, в список наследников помещаются все заявители, присутствующие в данном наследственном деле.

| База данных нас | ледственных дел           |                         |                |                 |                 |           | ×             |
|-----------------|---------------------------|-------------------------|----------------|-----------------|-----------------|-----------|---------------|
| - Условия пои   | ска                       |                         |                |                 |                 |           |               |
| ФИО:            |                           |                         | Статус:        | Bce             |                 | ~         | Сброс         |
| Заведено:       | Bce ~                     | № дела:                 | Открыто (год): |                 | Окончено (год): |           |               |
| Результаты п    | виска (2)                 |                         |                |                 |                 |           |               |
| ↓ ФИО наслед    | адателя                   | Дата рожден Дата смерти | № дела         | Открыто Закрыто | Статус          |           | Добавить      |
| Иванов Иван     | Иванович                  | 02.02.1950 02.02.2023   | 2/2024         | 16.04.2024      | Заявка создана  |           | Изменить      |
| петровпетр      | Петрович                  | 01.01.1340 01.01.2022   | 172024         | 18.04.2024      | Заявка создана  |           |               |
|                 |                           |                         |                |                 |                 |           | Удалить       |
|                 |                           |                         |                |                 |                 |           | Синхронизация |
|                 |                           |                         |                |                 |                 |           | Сервис        |
|                 |                           |                         |                |                 |                 |           |               |
|                 |                           |                         |                |                 |                 |           |               |
| Реквизиты д     | ела Документы Заявители О | ценка имущества         |                |                 |                 |           |               |
| Дата/Время      | ФИО наследника            | Вид оценки              |                |                 |                 | Состояние | Добавить      |
|                 |                           |                         |                |                 |                 |           | Une ave       |
|                 |                           |                         |                |                 |                 |           | эдалить       |
|                 |                           |                         |                |                 |                 |           |               |
|                 |                           |                         |                |                 |                 |           |               |
|                 |                           |                         |                |                 |                 |           |               |
|                 |                           |                         |                |                 |                 |           |               |
|                 |                           |                         |                |                 |                 |           |               |
|                 |                           |                         |                |                 |                 |           |               |
|                 |                           |                         |                |                 |                 |           |               |
|                 |                           |                         |                |                 |                 |           |               |
|                 |                           |                         |                |                 |                 |           |               |
| Напечатать      |                           |                         |                |                 |                 |           | Закрыть       |

После заполнения всех необходимых полей и нажатия кнопки «ОК» черновик запроса отправляется в сервис оценки.

| База данных нас             | следственных дел     |                                   |                |                  |                             |                       |     | ×             |
|-----------------------------|----------------------|-----------------------------------|----------------|------------------|-----------------------------|-----------------------|-----|---------------|
| Условия пои                 | 1CKa                 |                                   |                |                  |                             |                       |     |               |
| ФИО:                        |                      |                                   |                | Статус:          | Bce                         |                       | ~   | Сброс         |
| Заведено:                   | Bce                  | Создание нового запроса на оценку |                |                  | ·                           | ×                     |     |               |
| Результаты п                | юиска (2)            | Вид оценки                        |                |                  |                             |                       |     |               |
| ↓ ФИО насле,<br>Иранор Иран | додателя<br>Ивановии | Оценка: Акции                     |                |                  |                             | Выбрать               |     | Добавить      |
| Петров Петр                 | о Петрович           | Стоимость: 1150                   | рублей         |                  |                             |                       |     | Изменить      |
|                             |                      | Сведения о наследственно          | м деле         |                  |                             |                       |     | Удалить       |
|                             |                      | Номер НД:                         | 2/2024         |                  |                             |                       |     | Синхронизация |
|                             |                      | ФИО наследодателя:                | Иванов Иван    | Иванович         |                             |                       |     | Сервис        |
|                             |                      | Лата смерти:                      | 02.02.2023     |                  |                             |                       |     |               |
| Deserved                    |                      | Свидетельство о смерти:           | VIII-ИК 577970 |                  |                             |                       |     |               |
| Реквизиты д                 | цела документы за    |                                   |                |                  |                             |                       |     |               |
| јдата/врем                  | я (ФИО наследі       | Сведения о наследнике             |                |                  |                             |                       | ние | Добавить      |
|                             |                      | Наследник:                        | ИВАНОВ АНД     | РЕЙ ВИКТОРОВ     | ИЧ                          | ~                     |     | Удалить       |
|                             |                      | Адрес регистрации:                | Московская о   | бласть, г.Долгог | рудный, ул. Проспект Пацаев | а, д.7, корп.5, кв.85 |     |               |
|                             |                      | Номер телефона:                   | +7(999)999-99- | 99               |                             |                       |     |               |
|                             |                      | Email:                            | 123@mail.ru    |                  |                             |                       |     |               |
|                             |                      |                                   |                |                  | OF                          | Отнона                |     |               |
|                             |                      |                                   |                |                  | UK                          | Отмена                |     |               |
|                             |                      |                                   |                |                  |                             |                       |     |               |
| Напечатать                  |                      |                                   |                |                  |                             |                       |     | Закрыть       |
| Напечатать                  |                      |                                   |                |                  |                             |                       |     | Закрыть       |

После отправки черновика запроса в списке наследственных дел на закладке «Оценка имущества» появляется запись о созданном запросе и его текущем статусе. Нажатие тега «ссылка» приводит к переходу на заполнение дополнительных данных по запросу на сайте сервиса оценки имущества.

| а данных насл | едственных дел                        |                                            |                     |                 |                 |           |            |
|---------------|---------------------------------------|--------------------------------------------|---------------------|-----------------|-----------------|-----------|------------|
| словия поис   | ка                                    |                                            |                     |                 |                 |           |            |
| PNO:          |                                       |                                            | Статус:             | Bce             |                 | ~         | Сброс      |
|               | -                                     |                                            |                     |                 |                 |           |            |
| аведено:      | Bce v                                 | № дела:                                    | Открыто (год):      |                 | Окончено (год): |           |            |
| ультаты по    | иска (2)                              |                                            |                     |                 |                 |           |            |
| ИО наследа    | одателя                               | Дата рожден Дата смерти                    | № дела              | Открыто Закрыто | Статус          |           | Добавить   |
| анов Иван I   | Лванович                              | 02.02.1950 02.02.2023                      | 2/2024              | 16.04.2024      | Заявка создана  |           | Изменит    |
| pos i letp i  | Іетрович                              | 01.01.1940 01.01.2022                      | 1/2024              | 16.04.2024      | Заявка создана  |           | Viariennii |
|               |                                       |                                            |                     |                 |                 |           | Удалить    |
|               |                                       |                                            |                     |                 |                 |           | Синхрониза |
|               |                                       |                                            |                     |                 |                 |           | Сервис     |
|               |                                       |                                            |                     |                 |                 |           |            |
|               |                                       |                                            |                     |                 |                 |           |            |
| ата/Время     | ФИО наследника                        | Вид оценки                                 |                     |                 |                 | Состояние | Добавит    |
| 6.04.2024 07: | 56:09 ИВАНОВ АНДРЕЙ ВИКТО             | РОВИЧ Акции                                |                     |                 |                 | Черновик  | Account    |
|               |                                       |                                            |                     |                 |                 |           | Удалите    |
|               |                                       |                                            |                     |                 |                 |           |            |
|               |                                       |                                            |                     |                 |                 |           |            |
| Создан чер    | новик заказа, перейдите по <u>ссь</u> | <mark>ылке</mark> для того, чтобы продолжи | ать его заполнение. |                 |                 |           |            |
|               |                                       |                                            |                     |                 |                 |           |            |
|               |                                       | т                                          |                     |                 |                 |           |            |
|               |                                       |                                            |                     |                 |                 |           |            |
|               |                                       |                                            |                     |                 |                 |           |            |
|               |                                       |                                            |                     |                 |                 |           |            |
|               |                                       |                                            |                     |                 |                 |           |            |
|               |                                       |                                            |                     |                 |                 |           |            |
|               |                                       |                                            |                     |                 |                 |           |            |
|               |                                       |                                            |                     |                 |                 |           | Закон      |

Перейдя по ссылке вы попадаете в ЛК СЭО в созданный заказ с автоматически созданным Клиентом. Такой клиент отображается в поле "Клиент"

| $\leftarrow$                | Ç                      |        | online-ocenka.ru                             | L .                      |                                                                                             |                                                      | Легковой а                                       | втомобиль                                 |
|-----------------------------|------------------------|--------|----------------------------------------------|--------------------------|---------------------------------------------------------------------------------------------|------------------------------------------------------|--------------------------------------------------|-------------------------------------------|
|                             | -ocenka                |        | ∂Цены ≌Ок                                    | омпании                  | 🕆 Мои клиенты                                                                               | M                                                    | мой баланс: <b>582!</b>                          | 5 <b>4</b> 🕆 Настройки                    |
|                             |                        |        | Вы находитесь в напра                        | авлении: Нота            | риусам                                                                                      |                                                      |                                                  |                                           |
| Тест<br>Дмитрий<br>Возлимит | Maluu                  | ф<br>К | Легковой авт                                 | гомобил                  | ь                                                                                           |                                                      |                                                  |                                           |
| Выйти из                    |                        |        | Шаг 1 из 6. Обц                              | цая инфор                | мация                                                                                       |                                                      |                                                  |                                           |
| Заказ                       | ать оценк              | у      |                                              |                          |                                                                                             |                                                      |                                                  |                                           |
| Kan                         | њкулятор<br>пошлины    |        | Легковой автом                               | юбиль                    |                                                                                             |                                                      |                                                  | Далее                                     |
|                             |                        | _      | Клиент                                       | 0                        | Харин Артем Викторое                                                                        | аич                                                  |                                                  |                                           |
| Доку<br>зака                | менты для<br>ва оценки |        | /                                            |                          | Создание нового и                                                                           | лиента                                               |                                                  |                                           |
| Поче                        | аму оценка<br>через    |        | Тип оценки                                   | 0                        | Оценка для насле,                                                                           | дства                                                |                                                  |                                           |
| нота<br>Зі                  | риуса - это<br>аконно! |        |                                              |                          | Оценка для разде.                                                                           | ла имущества ме                                      | жду супругами                                    |                                           |
| 06                          |                        |        |                                              |                          | Оценка для прода<br>Оценка для опеки                                                        | жи/отчуждения »<br>I                                 | мущества                                         |                                           |
|                             | видео                  |        |                                              |                          |                                                                                             |                                                      | _                                                |                                           |
| Лис<br>раз                  | товки для<br>мещения   |        | Отправить ссылку кл                          | иенту 😡                  | Отправить ссылку н                                                                          | а форму клиенту                                      |                                                  |                                           |
|                             | Наши<br>грудники       |        | Нотариальное<br>действие<br>Общая информация | Авто<br>Техныт<br>жаракт | мобиль<br>ческие<br>геристики                                                               | Паспорт ТС<br>Регистрационные<br>из ПТС              | иден<br>данные Идент<br>данны                    | нтификация ТС<br>ификационные<br>е из ПТС |
|                             |                        |        | Место открытия<br>нотариальных дейст         | вий 😧                    |                                                                                             |                                                      |                                                  |                                           |
|                             |                        |        | Идентификатор                                | •                        | ул Гос.нс<br>УЛ Гос.нс<br>Зыберите тип вводимо                                              | имер На<br>информации: V                             | мескии краи<br>мер кузова<br>IN, гос.номер или I | номер кузова                              |
|                             |                        |        | Поиск данных                                 | 0                        |                                                                                             |                                                      |                                                  |                                           |
|                             |                        |        |                                              | E                        | Тример: 6UXFA53552LP<br>Запросить информа<br>Зы можете совершить з<br>гозволит автоматическ | 41543<br>цию<br>запрос для получ<br>и заполнить част | ения информации<br>гь полей.                     | о ТС. Это                                 |
|                             |                        |        | Состояние объекта с                          | лценки                   | Xopowee                                                                                     |                                                      |                                                  | •                                         |
|                             |                        |        |                                              | E                        | Зыберите из списка                                                                          |                                                      |                                                  |                                           |
|                             |                        |        | VIN                                          | 0                        |                                                                                             |                                                      |                                                  |                                           |
|                             |                        |        |                                              |                          | Пример: 4567890987NG                                                                        |                                                      |                                                  |                                           |
|                             |                        |        | Марка и модель<br>автомобиля                 | 0                        |                                                                                             |                                                      |                                                  |                                           |
|                             |                        |        |                                              |                          | Пример: BA3 (LADA) Pric                                                                     | ка                                                   |                                                  |                                           |
|                             |                        |        | Год выпуска                                  | 0                        |                                                                                             |                                                      |                                                  |                                           |
|                             |                        |        |                                              |                          | Dr 1950                                                                                     |                                                      |                                                  |                                           |
|                             |                        |        |                                              |                          |                                                                                             |                                                      | Назад                                            | Далее                                     |

Далее продолжите заполнение заявки на оценку с учетом раздела Оглавления "Подача заявки на оценку через ЛК СЭО"

| База данных нас | ледственных дел                 |                   |                |                |               |                 |           | ×             |
|-----------------|---------------------------------|-------------------|----------------|----------------|---------------|-----------------|-----------|---------------|
| Условия пои     | ска                             |                   |                |                |               |                 |           |               |
| ФИО:            |                                 |                   |                | Статус:        | Bce           |                 | ~         | Сброс         |
| Заведено:       | Bce ~                           | № дела:           |                | Открыто (год): |               | Окончено (год): |           |               |
| Результаты п    | оиска (2)                       |                   |                |                |               |                 |           |               |
| ↓ ФИО насле,    | додателя                        | Дата рожд         | еі Дата смерті | № дела         | Открыто Закры | ыто Статус      |           | Добавить      |
| Иванов Иван     | н Иванович                      | 02.02.1950        | 02.02.2023     | 2/2024         | 16.04.2024    | Заявка создана  |           | Исмонных      |
| ПетровПетр      | Петрович                        | 01.01.1940        | 01.01.2022     | 1/2024         | 16.04.2024    | Заявка создана  |           | изменить      |
|                 |                                 |                   |                |                |               |                 |           | Удалить       |
|                 |                                 |                   |                |                |               |                 |           | Синхронизация |
|                 |                                 |                   |                |                |               |                 |           | Серенс        |
|                 |                                 |                   |                |                |               |                 |           | Сервис        |
|                 |                                 |                   |                |                |               |                 |           |               |
|                 |                                 |                   |                |                |               |                 |           |               |
| Реквизиты д     | ела Документы Заявители О       | ценка имущес      | тва            |                |               |                 |           |               |
| Дата/Врем:      | я ФИО наследника                |                   | Вид оценки     |                |               |                 | Состояние | Лобавить      |
| 16.04.2024 0    | 8:00:42 (ИВАНОВ АНДРЕЙ ВИКТС    | РОВИЧ             | Акции          |                |               |                 | Оплачен   | дооцолго      |
|                 |                                 |                   |                |                |               |                 |           | Удалить       |
|                 |                                 |                   |                |                |               |                 |           |               |
|                 |                                 |                   |                |                |               |                 |           |               |
| Проверити       | ь состояние заказа Вы можете по | о <u>ссылке</u> . |                |                |               |                 |           |               |
|                 |                                 |                   |                |                |               |                 |           |               |
|                 |                                 |                   |                |                |               |                 |           |               |
|                 |                                 |                   |                |                |               |                 |           |               |
|                 |                                 |                   |                |                |               |                 |           |               |
|                 |                                 |                   |                |                |               |                 |           |               |
|                 |                                 |                   |                |                |               |                 |           |               |
|                 |                                 |                   |                |                |               |                 |           |               |
| Налечатать      |                                 |                   |                |                |               |                 |           | Закрыть       |
|                 |                                 |                   |                |                |               |                 |           |               |

После оплаты заказа в АРМ Экспресс отображается Статус заказа.

# Настройка регистрационных данных и отображение краткого отчета

Пользователь СЭО после регистрации может внести изменения в регистрационные данные. Для в ЛК, необходимо перейти в "Настройки" или нажать на иконку рядом с ФИО пользователя.

Регистрационные данные используются для взаимодействия организации с владельцем ЛК и отправки результата отчета об оценке.

| ← C ■ online-ocenka.ru         | Настройки партне                                                                                                    | ipa                     | II ≫ 100 N ;             | <b>60 12 2</b> 2 |
|--------------------------------|----------------------------------------------------------------------------------------------------|-------------------------|--------------------------|------------------|
| online-ocenka.ru               | 👌 Цены 🛛 🖄 О компании                                                                                                    | ≥ Мои клиенты           | Мой баланс: <b>58254</b> | * Настройки      |
| Партнер<br>Тест Д<br>Дмитрий   | Мои настройки                                                                                                    | Настройк                | и клиентов               |                  |
| Владимирович                   | Мои настройки                                                                                                    |                         |                          |                  |
|                                | Фамилия                                                                                                    | Телефон                 |                          |                  |
| Заказать оценку                | Тест                                                                                                    | + 7 (999)               | ) 000-0000               |                  |
|                                | Имя                                                                                                    | Почта                   |                          |                  |
| госпошлины                     | Дмитрий                                                                                                    |                         |                          |                  |
|                                | Отчество                                                                                                    | Номер нот               | ариуса                   |                  |
| Документы для<br>заказа оценки | Владимирович                                                                                                    | 1-01-0                  |                          |                  |
|                                | Физический адрес                                                                                                    | Пароль                  |                          |                  |
| Почему оценка<br>через         | 196631, г Санкт-Петербург, г Пушки                                                                                                   | ин, ул сдт Волхи        |                          | 0                |
| нотариуса - это<br>законно!    | Выбор страниц краткого заключения (по                                                                                                | умолчанию)              |                          |                  |
|                                | Первые 3 страницы и последние                                                                                                    | 7 страниц 🔻             |                          |                  |
| Обучающее<br>видео             |                                                                                                    |                         |                          |                  |
|                                | Сохранить                                                                                                    |                         | Войти через портал Info  | Not              |
| Листовки для<br>размещения     | Актуальные документы по использов<br>Пользовательское соглашение<br>Политика конфиденциальности<br>Политика оплаты банховской картой | занию сервиса:          |                          |                  |
| Наши<br>сотрудники             | правника описана оканковской картой                                                                                                  |                         |                          |                  |
|                                |                                                                                                    |                         |                          |                  |
|                                | +7 (800) 600-85-89                                                                                                    | Приём заказов круглосут | очно,                    |                  |
|                                | info@online-ocenka.ru                                                                                                    | ежедневно 09:30-18:30   | Контакты                 |                  |

Для нотариальных организаций разработан функционал формирования краткого заключения отчета об оценке. Он формируется из страниц основного отчета об оценке, для этого вам необходимо выбрать необходимый вам набор страниц основного отчета об оценке.

| ← Ĉ 🔒 online-ocenka.ru                             | Настройки партнера                               | R 👂 100 % 🕴 👒 👙 👙                                    |
|----------------------------------------------------|--------------------------------------------------|------------------------------------------------------|
| online-ocenka.ru                                   | ∂Цены 8аО компании ⇒ Мои клиен                   | ты Мой баланс: 58254 😒 Настройки                     |
| Партнер<br>Тест Д<br>Дмитрий                       | Мои настройки                                    | Настройки клиентов                                   |
| владимирович — — — — — — — — — — — — — — — — — — — | Мои настройки                                    |                                                      |
|                                                    | Фамилия                                          | Телефон                                              |
| Заказать оценку                                    | Тест                                             | + 7 (999) 000-0000                                   |
| Калькулятор                                        | Имя                                              | Почта                                                |
| госпошлины                                         | Дмитрий                                          | gdv191@mail.ru                                       |
| 000000000000000000000000000000000000000            | Отчество                                         | Номер нотариуса                                      |
| заказа оценки                                      | Владимирович                                     | 1-01-0                                               |
|                                                    | Физический адрес                                 | Пароль                                               |
| Почему оценка<br>через<br>нотариуса - это          | 196631, г Санкт-Петербург, г Пушкин, ул сдт Волх |                                                      |
| законно!                                           | Выбор страниц краткого заключения (по умолчанию) | _                                                    |
| Обучающее                                          | Первые 3 страницы и последние 7 страниц 🔺        |                                                      |
| видео                                              | Первые 3 страницы и последние 7 страниц          | Boŭtu uppoz poprze InfoNot                           |
| Russessus and                                      | Первые 3 страницы                                |                                                      |
| размещения                                         | Вторая и третья страницы                         |                                                      |
|                                                    | Страница 2,3 и последние 7                       |                                                      |
| Наши<br>сотрудники                                 | правила оплаты оанковской картой                 |                                                      |
|                                                    |                                                  |                                                      |
|                                                    | К +7 (800) 600-85-89 Приё                        | м заказов круглосуточно,<br>авка отчетов Контакты —— |
|                                                    | 🞽 info@online-ocenka.ru ежеді                    | невно 09:30-18:30                                    |

#### Производство оценки имущества СЭО и отправка результата

После оплаты заявки на оценку, заказ поступает в СРМ исполнителя. Заявке присваивается номер заказа.

Заказ в автоматическом режиме обрабатывается из разных систем. Система собирает данные об объекте оценки и определяет степень надежности полученной информации и анализирует рыночную стоимость, инфраструктуру, аналоги, определяет наличие качественных характеристик, наличие дефектов, техническое состояние объекта оценки, рассчитывает износ на основании источников.

- https://spectrumdata.ru/
- https://www.avito.ru/
- <u>https://cian.ru/</u>
- https://domclick.ru/
- https://auto.ru/
- https://www.drom.ru/
- https://gunsbroker.ru/
- https://www.gosuslugi.ru/
- https://cbr.ru/
- <u>https://дом.pф/</u>
- https://jilfond.ru/
- https://kadastr.ru/
- https://dom.gosuslugi.ru/
- <u>https://архивоценщика.pф/</u>
- https://ruads.net/
- https://statrielt.ru/
- Сводный справочник судебного эксперта и оценщика Лейфера Л.А. в редакциях от 2010 года до н.в.

Сгенерированный отчет об оценке Оценщик проверяет и подписывает УКЭП. Отчеты об оценке полностью соответствуют Федеральному закону № 135 "Об оценочной деятельности в Российской Федерации"

Результат автоматически направляется на E-mail держателя ЛК СЭО, Email клиента нотариата, отображается в ЛК СЭО в разделе "Мои клиенты". Также если нотариус пользуется программой АРМ "Экспресс" результат отобразится в карточке "Наследственных дел"

## Раздел "Мои клиенты" и получение результата

Результат - отчет об оценке подписанный ЭЦП оценщика и компании, приходит и отображается:

 На E-mail держателя ЛК СЭО (можно изменить в настройках)
 На E-mail клиента нотариата (задается при создании "Нового клиента" или данные подтягиваются с созданной карточки программы АРМ "Экспресс")
 Отображается в ЛК СЭО в разделе "Мои клиенты"

| ткер<br>г Д<br>рий<br>имирович С | Мои клиенты                               | ФИО клиента                                         | • Поиск С                                                           |
|----------------------------------|-------------------------------------------|-----------------------------------------------------|---------------------------------------------------------------------|
| и из ЛК                          | Bce •                                     | Показать неоплаченные заказы Сор                    | тировать по дате создания ↓ Показать 5                              |
| казать оценку                    | ! - Харин Артем Ви<br>Номер наследственно | икторович 🗹 🔶 Редактир<br>го дела не заполнен клиен | ование нта                                                          |
| Калькулятор<br>госпошлины        |                                           | Заказ 9 для нотариуса                               | Заказ 1 для нотариуса                                               |
|                                  | Дата заказа                               | 23.01.2024                                          | 15.11.2024                                                          |
| заказа оценки                    | Дата оценки                               | 05.09.2024                                          | 05.09.2024                                                          |
| Точему оценка<br>через           | Номер<br>наследственного дела             |                                                     |                                                                     |
| нотариуса - это<br>законно!      | Тип оценки                                | Раздел имущества                                    | Наследство                                                          |
| 06                               | Номер заказа                              | 244148                                              | 327261                                                              |
| видео                            | Тип документа                             | <u>Земельный участок</u>                            | <u>Легковой автомобиль</u> - <u>Отправить</u><br><u>СМС клиенту</u> |
| Листовки для<br>размещения       |                                           |                                                     |                                                                     |
| Наши                             | Статус заказа                             | Выполнен                                            | Новый Оплатить                                                      |
| сотрудники                       | Оценочная стоимость                       | 13883520 руб.                                       | -                                                                   |
|                                  | Отчёт об оценке                           | <u>Скачать (pdf)</u>                                | -                                                                   |
|                                  | Электронная подпись                       | <u>Скачать (sig)</u>                                |                                                                     |
|                                  | Чек об оплате                             | <u>Посмотреть   Скачать</u>                         | -                                                                   |
|                                  | Анонс                                     | <u>Скачать превью (pdf)</u>                         |                                                                     |
|                                  | Электронная подпись<br>анонса             | Скачать (sig)<br>Переподписать                      | _                                                                   |
|                                  |                                           | ← 9/9 →                                             |                                                                     |

Через карточку "Мои клиенты" вы можете:

- редактировать карточку клиента
- отслеживать статус заказа
- ознакомиться с результатом
- посмотреть/скачать чек об оплате
- отобразить заказа который имеет статус "В архиве"
- осуществить поиск по клиентам
- сортировать клиентов по категориям (показать неоплаченные заказы и сортировать по дате создания карточки)

- переподписать заказ (в случае если эл. документ не проходит проверку на наличие ЭЦП)

4. Результат отображается в АРМ "Экспресс" в карточке "Наследственных дел"

После выполнения запроса в поле подробной информации о нем появятся ссылки для получения краткого и полного отчетов об оценке. Отчеты можно открыть в подсистеме работы с электронными документами APM «Экспресс», скачать на компьютер или открыть в браузере.

| База данных наследственных дел                                       |                                           |                       |                                         | ×                |
|----------------------------------------------------------------------|-------------------------------------------|-----------------------|-----------------------------------------|------------------|
| Условия поиска                                                       |                                           |                       |                                         |                  |
| ФИО:                                                                 | Статус:                                   | Bce                   |                                         | ~ Сброс          |
| Заведено: Все ∨ № дела                                               | Открыто (го,                              | ):                    | Окончено (год):                         |                  |
| Результаты поиска (2)                                                |                                           |                       |                                         |                  |
| ↓ФИО наследодателя Дата                                              | ождеј Дата смерт⊧ј № д                    | ла Открыто Закрыто    | Статус                                  | Добавить         |
| Иванов Иван Иванович 02.02.19                                        | 50 02.02.2023 2/2                         | 024 16.04.2024        | Заявка создана                          | Изменить         |
| Петров Петр Петрович 01.01.13                                        | 10 01.01.2022 1/2                         | J24 16.04.2024        | Јаявка создана                          | VISHCHUID        |
|                                                                      |                                           |                       |                                         | Удалить          |
|                                                                      |                                           |                       |                                         | Синхронизация    |
|                                                                      |                                           |                       |                                         | Сервис           |
|                                                                      |                                           |                       |                                         |                  |
|                                                                      |                                           |                       |                                         |                  |
| Deserve and Deserve and Output                                       |                                           |                       |                                         |                  |
| Реквизиты дела документы заявители Оденка им                         | щества                                    |                       |                                         |                  |
| Дата/Время ФИО наследника                                            | Вид оценки                                |                       | Co                                      | стояние Добавить |
| 16.04.2024 08:00:42   ИВАНОВ АНДРЕЙ ВИКТОРОВИЧ                       | Акции                                     |                       | Вы                                      | Полнен           |
|                                                                      |                                           |                       |                                         | эдалить          |
|                                                                      |                                           |                       |                                         |                  |
| Заказ выполнен полробнее по ссылке                                   |                                           |                       |                                         |                  |
| Sunas Banomien, nogoonee no <u>ceanne</u> .                          |                                           |                       |                                         |                  |
| Подготовлен краткий отчет по заказу, Вы можете                       | открыть его в подсистеме работы с эл      | ектронными документам | <u>ии, скачать или открыть н</u>        | <u>ia</u>        |
| просмотр.<br>При любом действии отчет вместе с электронной и         | одписью будет сохранен в базе данн        | IX                    |                                         |                  |
|                                                                      | oginiesio oyger conputer s ouse gain      |                       |                                         |                  |
| Подготовлен подробный отчет по заказу, Вы може                       | re <u>открыть его в подсистеме работы</u> | электронными докумен  | <u>ттами, скачать</u> или <u>открыт</u> | <u>гь на</u>     |
| <u>просмотр</u> .<br>При любом действии отчет вместе с электронной и | одписью будет сохранен в базе данн        | IX.                   |                                         | $\sim$           |
|                                                                      |                                           |                       |                                         |                  |
| Напечатать                                                           |                                           |                       |                                         | Закочть          |
| 1000000000                                                           |                                           |                       |                                         | Jakheite         |

Если отчет открывается в подсистеме работы с электронными документами АРМ «Экспресс», выполняется автоматическая проверка электронных подписей под документом. Отчет можно просмотреть, напечатать, а также удостоверить тождественность бумажного документа электронному.

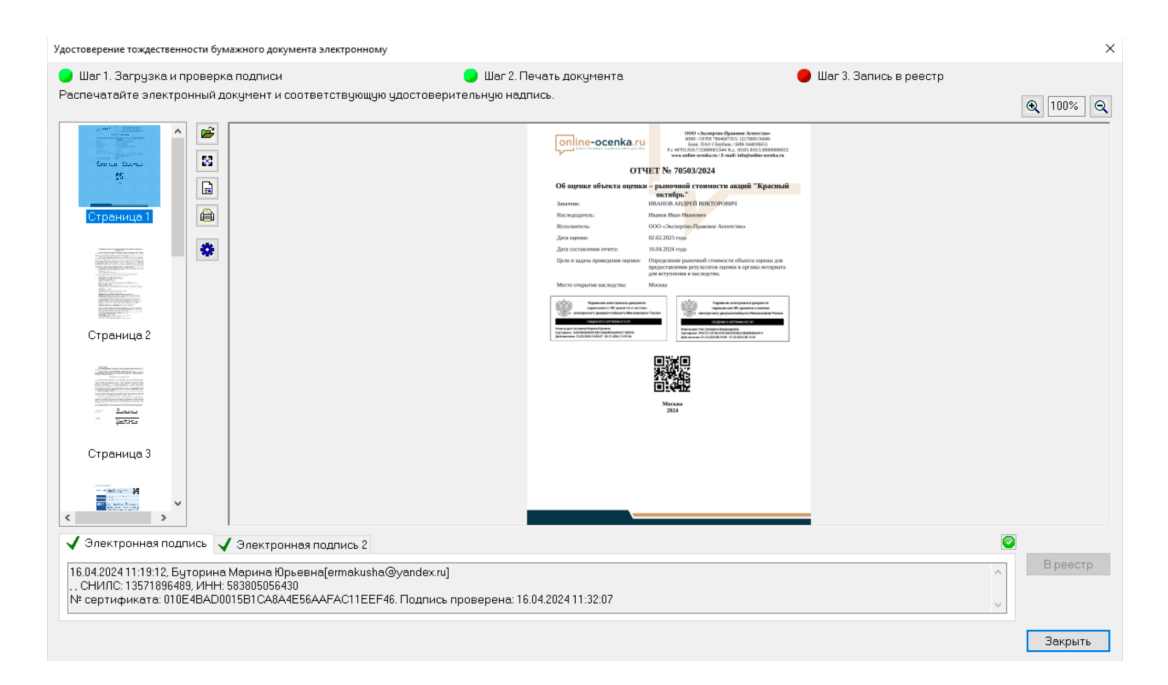

#### Пополнение, вывод баланса и статистика

В ЛК СЭО реализован электронный баланс, который можно пополнить и оплачивать заказы с баланса.

Общий баланс формируется из совокупности баллов, где 1 балл = 1 руб. РФ. Баллы могут быть:

- Выводимыми. Это баллы начисленные за оплату банковской картой, через раздел "Пополнить"
- Не Выводимыми. Это баллы начисленные за акции компании, приветственные бонусы и иные программы лояльности компании.

**Для пополнения баланса**, нажмите на "Баланс", откроется страница "Операции с балансом". Нажмите на кнопку "Пополнить" Далее введите сумму нужную для пополнения и нажмите кнопку "Пополнить" система вас переведет на эквайринг банка для пополнения картой банка.

| ← Ĉ 🌢 online-                                                     | -ocenka.ru                                                |                   | Баланс                                    |                      |             |
|-------------------------------------------------------------------|-----------------------------------------------------------|-------------------|-------------------------------------------|----------------------|-------------|
| online-ocenka.ru                                                  | 🗷 Цены 🛛 🗟 О компании                                     | 🐮 Мои клиенты     | Мой                                       | баланс: <b>58254</b> | া Настройки |
| Партнер<br>Тест — Д<br>Дмитрий<br>Владимирович — С<br>Выйти из ЛК | Ваш баланс<br>58254                                       | P                 |                                           |                      |             |
| Заказать оценку<br>Калькулятор<br>госпошлины                      | Операции с бала<br>Пополнить<br>Пополнение через Сбербанк | ансом             | <b>Вывести</b><br>Вывод средств в течении | 1 3-х рабочих дней   |             |
| Документы для<br>заказа оценки                                    | Введите сумму:                                            |                   |                                           |                      |             |
| Почему оценка<br>через<br>нотариуса - это<br>законно!             | Правила оплаты банковской ка                              | ртой              |                                           |                      |             |
| Обучающее<br>видео                                                |                                                           |                   |                                           |                      |             |
| Листовки для<br>размещения                                        | <b>Детализация</b><br>Просмотр информации об опер         | рациях с балансом |                                           |                      | •           |
| Наши<br>сотрудники                                                | История заказов<br>Просмотр информации о сдела            | анных заказах     |                                           |                      | •           |
|                                                                   | Статистика заказов<br>Просмотр информации по груг         | ппам заказов      |                                           |                      | •           |

**Для вывода остатков с баланса** вам необходимо, находясь в разделе "Мой баланс". Нажмите на кнопку "Вывести". Вам отобразиться сумма доступная к выводу, а также система попросит заполнить поля держателя карты для оформления возврата, на карту держателя ЛК в СЭО

|                                                               | online-ocenka.ru                                                  | Баланс                                                |                            |             |
|---------------------------------------------------------------|-------------------------------------------------------------------|-------------------------------------------------------|----------------------------|-------------|
| on ine-ocenka.ru                                              | ് Цены 🛛 🗟 О компании                                             | 상 Мои клиенты                                         | Мой баланс: <b>58254</b>   | 🕆 Настройки |
| Партнер<br>Тест ф<br>Динтрий<br>Владимирович С<br>Выйти из ЛК | Ваш баланс<br>58254 ₽                                             | ,                                                     |                            |             |
| Заказать оценку                                               | Оперании с бала                                                   | ансом                                                 |                            |             |
| Калькулятор<br>госпошлины                                     | Пополнить<br>Пополнение через Сбербанк                            | Вывести<br>Вывод средств                              | в течении 3-х рабочих дней |             |
| Документы для<br>заказа оценки                                | Возврат осуществляется на указа<br>правилах оплаты банковской кај | анную вами карту. Подробнее смотрите в<br><b>ртой</b> |                            |             |
| Почему оценка<br>через<br>нотариуса - это<br>законно!         | Доступно для вывода:<br>554<br>Введите сумму:                     | ₽                                                     |                            |             |
| Обучающее<br>видео                                            | Введите сумму                                                     |                                                       |                            |             |
|                                                               | Введите номер карты:                                              |                                                       |                            |             |
| размещения                                                    | Введите номер карты:                                              |                                                       |                            |             |
| Наши<br>сотрудники                                            | Введите ФИО владельца:                                            |                                                       |                            |             |
|                                                               | Введите ФИО владельца                                             |                                                       |                            |             |
|                                                               | Выполнить                                                         |                                                       |                            |             |
|                                                               | <b>Детализация</b><br>Просмотр информации об опер                 | ациях с балансом                                      |                            | -           |
|                                                               | История заказов<br>Просмотр информации о сдела                    | нных заказах                                          |                            | -           |
|                                                               | Статистика заказов<br>Просмотр информации по груп                 | пам заказов                                           |                            | -           |

Заполните все поля для вывода, и нажмите кнопку "Выполнить". Заявка на вывод в сформируется автоматически и отображается в СРМ компании. Вывод осуществляется в течение 1 рабочего дня. Срок зачисления на банковскую карту может достигать до 3 рабочих дней согласно условиям банка получателя денежных средств.

В данном разделе есть статистика пользователя ЛК СЭО:

1. Детализация (просмотр информации об операциях с балансом) Для просмотра нажмите на соответствующий раздел.

| ← Ĉ 🎒 onli                                               | ne-ocenka.ru                     | История операций с балансом        |         |       |             |           |          |     |
|----------------------------------------------------------|----------------------------------|------------------------------------|---------|-------|-------------|-----------|----------|-----|
| online-ocenka.ru                                         | đЦены 🗈                          | О компании 👘 Мои                   | клиенты |       | Мой баланс: | 58254     | 🕆 Настро | йки |
| Партнер<br>Тест Диитрий<br>Владимирович С<br>Зыйти из ЛК | История ог<br>Статистика заказов | иераций с бала<br>/История заказов | .HCOM   | -     | Decuertes   |           | nožemuž  |     |
| Заказать оценку                                          | Сортировать по да                | е создания 1                       |         |       | посмотре    | По        | казать 5 | •   |
| Калькулятор<br>госпошлины                                | Дата                             | Тип операции                       |         | Сумма | Статус      |           |          |     |
| Документы для                                            | 04.10.2024                       | Пополнение баланса                 |         | 1     |             | Выполнен  | 0        |     |
| заказа оценки                                            | 22.02.2024                       | Пополнение баланса                 |         | 1111  |             | Не выполн | ен       |     |
| Почему оценка<br>через<br>нотариуса - это<br>законно!    | 22.02.2024                       | Пополнение баланса                 |         | 1111  |             | Не выполн | ен       |     |
|                                                          | 22.02.2024                       | Пополнение баланса                 |         | 1000  |             | Не выполн | ен       |     |
| видео                                                    | 12.02.2024                       | Пополнение баланса                 |         | 500   |             | Не выполн | сн       |     |
| Листовки для<br>размещения<br>Наши<br>сотрудники         |                                  |                                    | 1 2     | 3     | >           |           |          |     |

2. История заказов. Для просмотра нажмите на соответствующий раздел.

| ← Ĉ 🌢 online                                                  | -ocenka.ru                                              |                                                     | Истори                                     | История заказов |                         |                 |  |
|---------------------------------------------------------------|---------------------------------------------------------|-----------------------------------------------------|--------------------------------------------|-----------------|-------------------------|-----------------|--|
| online-ocenka.ru                                              | а Цены — I                                              | В О компании                                        | 🕆 Мои клиенты                              | Мс              | ой баланс: <b>58254</b> | 🕆 Настройки     |  |
| Партнер<br>Тест Д<br>Дмитрий<br>Владимирович С<br>Выйти из ЛК | <b>История</b> з<br>Статистика заказ<br>Для просмотра и | аказов<br>ов / Детализация оп<br>стории заказов выб | ераций с балансом<br>ерите временной проме | жуток и нажмите | е посмотреть историк    | р заказов:      |  |
| Заказать оценку                                               | 01.01.2023                                              | •                                                   | 19.11.2024                                 | •               | Посмотреть истори       | ю заказов       |  |
| Калькулятор<br>госпошлины                                     | Сортировать по д                                        | цате создания ↓                                     |                                            |                 | r                       | 1оказать 5 👻    |  |
|                                                               | Дата                                                    | Название                                            |                                            | Сумма           | Статус                  |                 |  |
| Документы для<br>заказа оценки                                | 23.01.2024                                              | Земельный у                                         | часток                                     | 1400            | Выпол                   | інен            |  |
| Почему оценка<br>через                                        | 29.05.2023                                              | Акции                                               |                                            | 1650            | В проц                  | lecce           |  |
| нотариуса - это<br>законно!                                   | 28.02.2023                                              | Инвестицион                                         | ный Пай                                    | 1150            | В проц                  | lecce           |  |
| Обучающее<br>видео                                            | 28.02.2023                                              | Акции                                               |                                            | 1150            | В проц                  | lecce           |  |
| Листовки для                                                  | 28.02.2023                                              | Акции                                               |                                            | 1150            | В проц                  | lecce           |  |
| posiecuterior                                                 | Итого:                                                  |                                                     |                                            |                 |                         | 6500 ₽<br>5 шт. |  |
| Наши<br>сотрудники                                            |                                                         |                                                     | 1 2 3                                      | 24              | $\rightarrow$           |                 |  |

3. Статистика заказов. Для просмотра нажмите на соответствующий раздел.

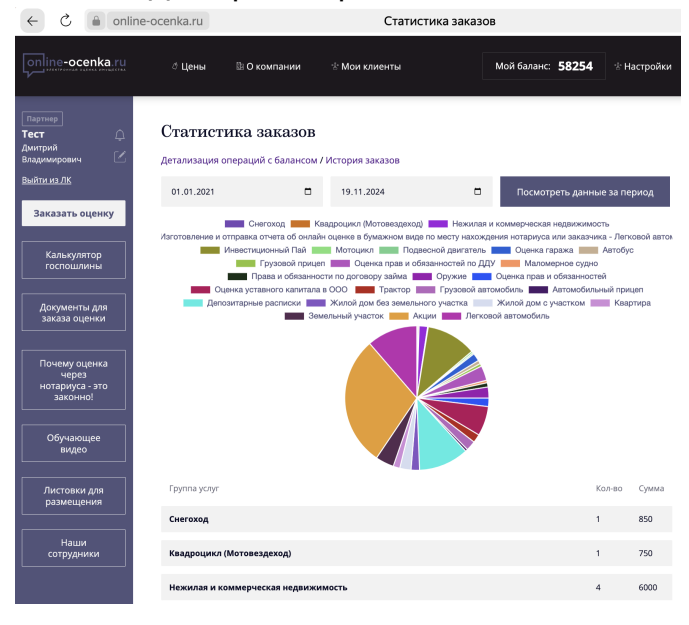

#### Вывести заказ из "архива"

С момента исполнения заказа и по истечение 3 месяцев. Все заказы попадают в Архив. Такие заказы имеют статус "В архиве" в разделе "Мои клиенты".

У таких заказов нельзя скачать ЭЦП отчета и отсутствует "Краткое заключение". Для того чтоб вывести заказ из "Архива", в Карточке клиента, внизу, нажмите кнопку "Переподписать"

1. В вашем Личном кабинете, перейдите в раздел "Мои клиенты" <u>https://online-ocenka.ru/area/partner/clients</u>

| ← Ĉ 🔒 online-                                                 | ocenka.ru                                |                                          | Мои клиенть                        | Ы                                                            |                   |
|---------------------------------------------------------------|------------------------------------------|------------------------------------------|------------------------------------|--------------------------------------------------------------|-------------------|
| online-ocenka.ru                                              |                                          | пании 🐣 Мои кл                           | иенты                              | Мой баланс: <b>58254</b>                                     | 송 Настройки       |
| Партнер<br>Тест Д<br>Амитрий<br>Владимирович С<br>Выйти из ЛК | Мои клиенты<br><sub>Все</sub> •          | Показать неоплаче                        | ФИО клиента<br>енные заказы Сортир | <ul> <li>Поиск</li> <li>вовать по дате создания ↓</li> </ul> | Q<br>Показать 5 👻 |
| Заказать оценку                                               | I - Харин Артем В<br>Номер наследственно | икторович 🗹<br>ого дела не заполнен      |                                    |                                                              | -                 |
| Калькулятор<br>госпошлины                                     | I - Бошко Вячесла<br>Номер наследственно | ав Сергеевич 🏾 🗹<br>ого дела не заполнен |                                    |                                                              | -                 |
| Документы для<br>заказа оценки                                | - тест Тест Тест<br>Номер наследственно  | 🗹<br>ого дела не заполнен                |                                    |                                                              | •                 |
| Почему оценка<br>через<br>нотариуса - это<br>законно!         | d d d<br>∺д: dd                          |                                          |                                    |                                                              | •                 |
| Обучающее<br>видео                                            | ! - Заливча Елена<br>Номер наследственно | ЕВГЕНЬЕВНА 🤳                             |                                    |                                                              | •                 |
|                                                               |                                          | Заказ 1 для нотари                       | уса                                | Заказ 2 для нотариуса                                        |                   |
| размещения                                                    | Дата заказа                              | 11.01.2024                               |                                    | 30.12.2023                                                   |                   |
| Наши                                                          | Дата оценки                              | 23.09.2023                               |                                    | 23.09.2023                                                   |                   |
| сотрудники                                                    | Номер<br>наследственного дела            |                                          |                                    |                                                              |                   |

2. Найдите нужную "Карточку клиента" и нажмите на нее. Откроется "Картотека заказа". Опуститесь вниз "Картотеки заказа" и нажмите на кнопку **"Переподписать"** 

| C 🔒 onlin                      | ie-ocenka.ru                                                      | Мои клиен                            | нты                         |
|--------------------------------|-------------------------------------------------------------------|--------------------------------------|-----------------------------|
| ртнер<br>ст                    | I - Бошко Вячесла<br>Номер наследственно                          | в Сергеевич 🗹<br>го дела не заполнен |                             |
| димирович 🗹<br>іти из ЛК       | <ul> <li>- тест Тест Тест</li> <li>Номер наследственно</li> </ul> | 🗹<br>го дела не заполнен             |                             |
| Заказать оценку                | d d d                                                             |                                      |                             |
| Калькулятор<br>госпошлины      | ! - Заливча Елена<br>Номер наследственно                          | Евгеньевна 🗹<br>го дела не заполнен  |                             |
| Документы для<br>заказа оценки |                                                                   | Заказ 1 для нотариуса                | Заказ 2 для нотариуса       |
| Почему оценка<br>через         | Дата заказа                                                       | 11.01.2024                           | 30.12.2023                  |
| нотариуса - это<br>законно!    | Дата оценки<br>                                                   | 23.09.2023                           | 23.09.2023                  |
| Обучающее                      | Номер<br>наследственного дела                                     |                                      |                             |
| видео                          | Тип оценки                                                        | Наследство                           | Наследство                  |
| Листовки для<br>размещения     | Номер заказа                                                      | 241532                               | 240898                      |
|                                | Тип документа                                                     | Акции                                | Акции                       |
| сотрудники                     | Статус заказа                                                     | Не заполнен                          | В архиве                    |
|                                | Оценочная стоимость                                               | -                                    | 1000 руб.                   |
|                                | Отчёт об оценке                                                   |                                      | <u>Скачать (pdf)</u>        |
|                                | Электронная подпись                                               |                                      |                             |
|                                | Чек об оплате                                                     |                                      | <u>Посмотреть   Скачать</u> |
|                                | Анонс                                                             |                                      |                             |
|                                | Электронная подпись<br>анонса                                     |                                      | Переподписать               |
|                                |                                                                   | $\leftarrow$ 1/14 $\rightarrow$      |                             |

3. После нажатия на кнопку "Переподписать", в правом верхнем углу у вас будет уведомление с текстом "Началась актуализация данных для заказа №2\*\*\*\*\* Название оценки"

| ← Ĉ 🔒 onlin                                                        | e-ocenka.ru                               | Мон                                  | -<br>и клиенты                                      |                   | R | ₽ 67 % : | S 🔊               | ۰                                | <b>&gt;</b> -      | (b 1 <mark>0</mark>    |
|--------------------------------------------------------------------|-------------------------------------------|--------------------------------------|-----------------------------------------------------|-------------------|---|----------|-------------------|----------------------------------|--------------------|------------------------|
| online-ocenka.ru                                                   | ් Цены 🚳 О ком                            | пании 🕆 Мои клиенты                  | Мой баланс: <b>58254</b>                            | 🕆 Настройки       |   |          | Начала<br>Перейти | сь актуализация дая<br>по ссыяке | нных для заказа №2 | АСЕЭВ Акции<br>Закрыть |
| Партнер<br>Тест Д<br>Амитрий<br>Владимирович<br><u>Выйти из ЛК</u> | Мои клиенты<br><sub>Все</sub> •           | ФИО к                                | лиента • Поиск<br>зы Сортировать по дате создания ↓ | Q<br>Показать 5 🔹 |   | /        | ×                 |                                  |                    |                        |
| Заказать оценку                                                    | I - Харин Артем В<br>Номер наследственно  | икторович 🗹<br>го дела не заполнен   |                                                     | -                 |   |          |                   |                                  |                    |                        |
| Калькулятор<br>госпошлины                                          | I - Бошко Вячесла<br>Номер наследственно  | в Сергеевич 🕜<br>го дела не заполнен |                                                     | -                 |   |          |                   |                                  |                    |                        |
| Документы для<br>заказа оценки                                     | I - тест Тест Тест<br>Номер наследственно | 🕑<br>го дела не заполнен             |                                                     | •                 |   |          |                   |                                  |                    |                        |
| Почему оценка<br>через<br>нотариуса - это<br>законно!              | d d d                                     |                                      |                                                     | •                 |   |          |                   |                                  |                    |                        |
| Обучающее<br>видео                                                 | ! - Заливча Елена<br>Номер наследственно  | Евгеньевна 🗹<br>го дела не заполнен  |                                                     | •                 |   |          |                   |                                  |                    |                        |
|                                                                    |                                           | Заказ 1 для нотариуса                | Заказ 2 для нотариуса                               |                   |   |          |                   |                                  |                    |                        |
| размещения                                                         | Дата заказа                               | 11.01.2024                           | 30.12.2023                                          |                   |   |          |                   |                                  |                    |                        |
| Наши                                                               | Дата оценки                               | 23.09.2023                           | 23.09.2023                                          |                   |   |          |                   |                                  |                    |                        |
| сотрудники                                                         | Номер<br>наследственного дела             |                                      |                                                     |                   |   |          |                   |                                  |                    |                        |
|                                                                    | Тип оценки                                | Наследство                           | Наследство                                          |                   |   |          |                   |                                  |                    |                        |
|                                                                    | Номер заказа                              | 241532                               | 240898                                              |                   |   |          |                   |                                  |                    |                        |
|                                                                    | Тип документа                             | Акции                                | Акции                                               |                   |   |          |                   |                                  |                    |                        |
|                                                                    | Статус заказа                             | Не заполнен                          | Ranvuse                                             |                   |   |          |                   |                                  |                    |                        |

4. В течение 1 минуты ваш заказ автоматически переподпишется. Об успешности, вам придет второе уведомление, с текстом "Заказ №2\*\*\*\*\* Название оценки для ФИО клиента обновлен. Вы можете скачать обновленные данные"

| ← Ĉ 🔒 onlin                                            | ie-ocenka.ru                            |                                          | Мои клиен                        | ты                                                            |                   | R | ₽ 67% | 11) | 5 |                              |                                          | €                        |             | B            |                    |
|--------------------------------------------------------|-----------------------------------------|------------------------------------------|----------------------------------|---------------------------------------------------------------|-------------------|---|-------|-----|---|------------------------------|------------------------------------------|--------------------------|-------------|--------------|--------------------|
| online-ocenka.ru                                       | ് Цены 🛛 🕅 O кол                        | ипании 🕆 Мои кл                          | иенты                            | Мой баланс: <b>58254</b>                                      | া Настройки       |   |       |     |   | Заказ М<br>Вы мож<br>Перейти | а 240898 Акц<br>ете скачать<br>по ссылке | ии для Зали<br>результат | ача Елена Е | огеньевна вы | полнен.<br>Закрыть |
| Партнер<br>Тест Дилтрий<br>Владимирович<br>Выйти из ЛК | Мои клиенты<br><sub>Все</sub> -         | Показать неоплач                         | ФИО клиента<br>енные заказы Сорт | <ul> <li>Поиск</li> <li>ировать по дате создания ↓</li> </ul> | Q<br>Показать 5 • |   |       | /   | / | ,                            |                                          |                          |             |              |                    |
| Заказать оценку                                        | I - Харин Артем В<br>Номер наследственн | икторович 🛛<br>рго дела не заполнен      |                                  |                                                               | -                 |   |       |     |   |                              |                                          |                          |             |              |                    |
| Калькулятор<br>госпошлины                              | I - Бошко Вячесл<br>Номер наследственн  | ав Сергеевич 🏾 🖄<br>рго дела не заполнен |                                  |                                                               | •                 |   |       |     |   |                              |                                          |                          |             |              |                    |
| Документы для<br>заказа оценки                         | - тест Тест Тест<br>Номер наследственн  | 🕐<br>рго дела не заполнен                |                                  |                                                               | -                 |   |       |     |   |                              |                                          |                          |             |              |                    |
| Почему оценка<br>через<br>нотариуса - это<br>законно!  | d d d  ⊻<br>∺д; dd                      |                                          |                                  |                                                               | •                 |   |       |     |   |                              |                                          |                          |             |              |                    |
| Обучающее<br>видео                                     | ! - Заливча Елена<br>Номер наследственн | Евгеньевна 🗹<br>рго дела не заполнен     |                                  |                                                               | •                 |   |       |     |   |                              |                                          |                          |             |              |                    |
|                                                        |                                         | Заказ 1 для нотари                       | iyca                             | Заказ 2 для нотариуса                                         |                   |   |       |     |   |                              |                                          |                          |             |              |                    |
| Листовки для<br>размещения                             | Дата заказа                             | 11.01.2024                               |                                  | 30.12.2023                                                    |                   |   |       |     |   |                              |                                          |                          |             |              |                    |

С данного уведомления вы сможете попасть в "Карточку заказа" и скачать подписанный электронный документ.

### Сервис уведомлений СЭО

В ЛК СЕО есть сервис уведомлений пользователя, который находится в разделе "Колокольчик", где ФИО пользователя.

Об имеющихся непрочитанных уведомлениях, отображается идентификатор с числом таких уведомлений.

| ← Ĉ 🔒 online-      | ocenka.ru      | cenka.ru Личный кабинет партнера - Услуги |               |                          |             |  |  |  |  |  |
|--------------------|----------------|-------------------------------------------|---------------|--------------------------|-------------|--|--|--|--|--|
| online-ocenka.ru   | Ф Цены         | 🗟 О компании                              | ి Мои клиенты | Мой баланс: <b>58254</b> | ి Настройки |  |  |  |  |  |
| Партнер<br>Тест С  | Выберите напра | вление оценки:                            |               |                          |             |  |  |  |  |  |
| Владимирович       |                | Для нотариальных действий                 |               |                          |             |  |  |  |  |  |
| <u>Выйти из ЛК</u> | Нотариуса      | Нотариусам                                |               |                          |             |  |  |  |  |  |
| Заказать оценку    | Онлайн оцен    | ка движимого иму                          | щества        |                          |             |  |  |  |  |  |

Для перехода в Сервис уведомлений нажмите на "Колокольчик"

Данный сервис имеет следующий функционал:

- 1. Разделение и фильтр уведомлений по "Приоритетам":
- Важное уведомление (красного цвета)
- Среднее уведомление (синего цвета)
- Системное уведомление (зеленого цвета)
- 2. Полное описание уведомления, с возможностью перейти необходимый раздел сайта.

| ← Ĉ 🌢 online-                                         | ocenka.ru                                                                  | Уведомления                                 |                           |                     |                           |                  |  |  |  |
|-------------------------------------------------------|----------------------------------------------------------------------------|---------------------------------------------|---------------------------|---------------------|---------------------------|------------------|--|--|--|
|                                                       | ⊘ Цены                                                                     | 🖹 О компании                                | ੇ Мои клиенты             | Мс                  | ой баланс: <b>58254</b>   | * Настройки      |  |  |  |
| Партнер<br><b>Тест</b> (2)<br>Дмитрий<br>Владимирович | Уведомления<br>Высокий приоритет / Средний проритет / Низкий приоритет - 2 |                                             |                           |                     |                           |                  |  |  |  |
| <u>Выйти из ЛК</u>                                    | 02.01.2022                                                                 | •                                           | 19.11.2024                |                     | Посмотреть за в<br>перио, | ыбранный<br>1    |  |  |  |
| Заказать оценку                                       | Сортировать по дате создания 👃 по                                          |                                             |                           |                     |                           |                  |  |  |  |
| Калькулятор<br>госпошлины                             | Прочитать                                                                  | все                                         |                           |                     | Сброс                     | ить фильтры      |  |  |  |
| Документы для<br>заказа оценки                        | Дата<br>19.11.2024<br>12:38                                                | Название<br>I Заказ №240898 Ак<br>результат | ции для Заливча Елена Ее  | згеньевна выполнен. | . Вы можете скачать       | Перейти          |  |  |  |
| Почему оценка<br>через<br>нотариуса - это<br>законно! | 19.11.2024<br>12:38                                                        | Началась актуали:                           | зация данных для заказа і | №240898 Акции       |                           | Перейти<br>2 шт. |  |  |  |
| Обучающее<br>видео                                    |                                                                            |                                             |                           |                     |                           |                  |  |  |  |
| Листовки для<br>размещения                            |                                                                            |                                             |                           |                     |                           |                  |  |  |  |
| Наши<br>сотрудники                                    |                                                                            |                                             |                           |                     |                           |                  |  |  |  |

## Служба поддержки компании «Сервиса электронной оценки»:

Телефон: +7 (800) 600-85-89 (многоканальный)

Консультации: +7 (800) 600-85-89 (для звонков из регионов - бесплатно)

E-mail: info@online-ocenka.ru

Интернет: <u>https://online-ocenka.ru</u>